Il sistema SuapER è un sistema di compilazione e inoltro telematico delle domande SUAP: <u>http://suaper.lepida.it/people</u> Requisiti necessari per l'utilizzo del sistema:

Registrazione Federa a livello alto o essere in possesso di CNS

- Firma digitale
- ✤ PEC

Il manuale si divide nei seguenti paragrafi:

1) LOGIN (pag. 2)

2) COMPILAZIONE E INVIO DOMANDA (pag. 5)

3) VISUALIZZAZIONE DELLE PRATICHE INVIATE/IN FASE DI COMPILAZIONE (pag. 30)

## 1) LOGIN

Questa operazione deve essere svolta dall'utente che compila e invia la pratica, che è già accreditato su federa a livello alto e possessore di firma digitale. Questa operazione serve per riconoscere le credenziali di tale utente.

| Progetto PEOPLE - Windows Internet Explorer                                                                                                    |                                                                     |                               |
|----------------------------------------------------------------------------------------------------|---------------------------------------------------------------------|-------------------------------|
| 🗿 🕢 👻 🛃 http://suaper.lepida.it/people/                                                                                                    | 💽 😽 🗶 🚼 Google :                                                    | - <b>۹</b>                    |
| File Modifica Visualizza Preferiti Strumenti ?                                                                                                    |                                                                     |                               |
| x 🔍 - Cerca 🛛 🔽 - 🖓 🖾 🔠 🚟 🛛 🔂 🔂 🐷 🖂 🐨 🔛                                                                                                    | 🌠 🐥 18°C                                                            | 3 +                           |
| 🗙 🕎 pdflorge 🞯! - Yahoo - Search 🜵 🛃 PDFCreator 🕫 eBay 👶 Amazon 🐲 Coupons - 🧿 Radio 📑                                                                                                    | 💽 🛐 🧐 Options 👻                                                     |                               |
| 😭 Preferiti 🛛 🍰 🔽 Siti suggeriti 👻 🔊 Raccolta Web Slice 👻                                                                                                    |                                                                     |                               |
| Progetto PEOPLE                                                                                                    | 🐴 🔹 🖾 🕘 🖶 📥 🔹 Pagina 🔹 Sic                                          | urezza 🕶 Strumenti 🕶 🔞 🖝 🎽    |
| e cuan EP                                                                                                    |                                                                     | <u>^</u>                      |
| SUGPLI                                                                                                    |                                                                     | l antida ana                  |
| Regione Emilia-Romagna                                                                                                    |                                                                     | lepidaspa                     |
| Servizi                                                                                                    | i                                                                   | e mie prat <i>i</i> che Login |
|                                                                                                    |                                                                     |                               |
| Categorie Servizi                                                                                                    |                                                                     |                               |
|                                                                                                    |                                                                     |                               |
| Accesso alla modulistica                                                                                                    |                                                                     |                               |
| Le mie pratiche                                                                                                    |                                                                     |                               |
|                                                                                                    |                                                                     |                               |
| ISTRUZIONI DER L'ACCESSO, loggoro at                                                                                                    | tontomonto                                                          |                               |
| ISTRUZIONI PER L'ACCESSO: leggere at                                                                                                    | lentamente                                                          |                               |
| Oui sotto troverete le risposte alle domande più frequenti. Si consiglia di leggerle prima di contattare                                                                                                 |                                                                     |                               |
| l'help desk e comunque sempre a ogni primo utlizzo                                                                                                    |                                                                     |                               |
| Cos'è SuapER - Cosa è possibile fare online: creazione della modulistica, compilazione, invio                                                                                                    |                                                                     |                               |
| Perché SuapER - Come il sistema dà attuazione alla normativa di riferimento                                                                                                    | Help Desk SUAP on-line                                              |                               |
| Come si usa SuanER - Due percersi: per tutti o per utenti autenticati                                                                                                    | Il servizio è disponibile da lunedì a venerdì dalle 9:00 alle 13:00 |                               |
| Come si uso sudpers - pue percorsi, per tatti o per utenti autenticati                                                                                                    | Talafana                                                            |                               |
| Cosa serve per SuapER - Requisiti tecnici necessari                                                                                                    | 051 63388 88                                                        |                               |
| <u>Risoluzione a problemi più comuni</u> - Prima di contattare i servizi di Help Desk, si consiglia di consultare<br>L'elenco delle domande niù ricorrenti e le possibili soluzioni ai problemi niù noti | E-mail                                                              |                               |
| , elene sene somande på nærrend ene posisin souzion af problem på nod                                                                                                    | пенровигоар@iebiga.ir                                               |                               |
|                                                                                                    |                                                                     |                               |
|                                                                                                    | 🗸 Siti attendibili                                                  | 🖓 • 🔍 100% •                  |
| 🛃 Start 🔰 🖉 🕲 🤲 🦈 🎭 Posta Comune.ces 🌈 Progetto PEOPLE 🖆 presentazione 👘 manuale_sua                                                                                                    | apER.d 👩 Microsoft PowerPoi IT (                                    | 🔇 🔽 🤐 🕼 🧶 🛄 🔽 12.51           |

In questa sezione scegliere il Comune che ha rilasciato le credenziali Federa; oppure se non si è iscritti a Federa, ma si è possessore di smart-card con certificato di riconoscimento, inserire la smart-card e cliccare su ACCEEDI DIRETTAMENTE USANDO UNA SMART-CARD.

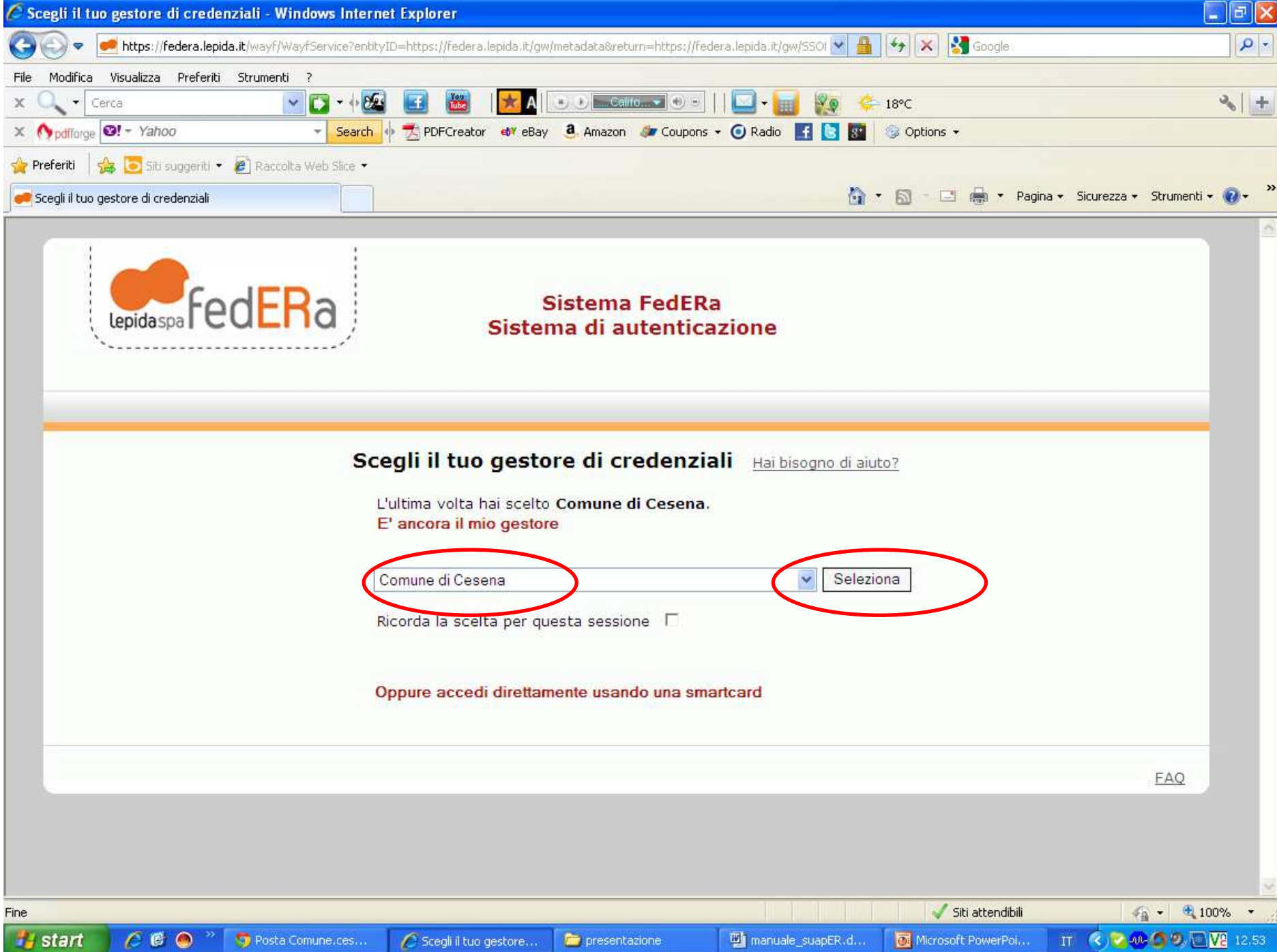

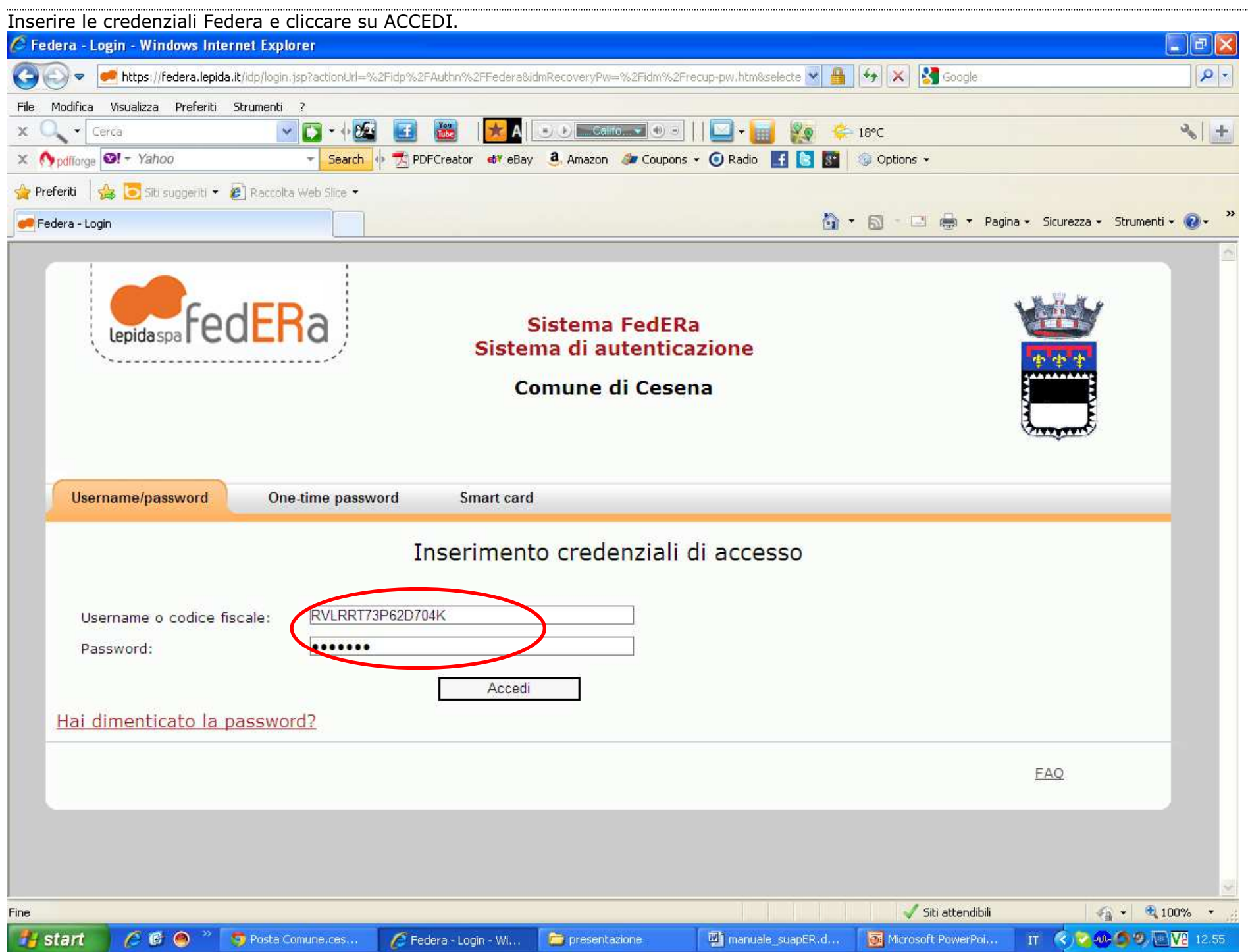

| 2) COMPILAZIONE E INVIO TELEMATICO DELLA PRATICA.<br>Per procedere con la compilazione della pratica sceniere ACCESSO ALLA MODULIST                                                                                                    | ΤCΔ                                                                                                    |                                                                         |
|----------------------------------------------------------------------------------------------------|----------------------------------------------------------------------------------------------------|-------------------------------------------------------------------------|
| Progetto PEOPLE - Windows Internet Explorer                                                                                                    |                                                                                                    |                                                                         |
| 🚱 🕞 🝷 🛃 http://suaper.lepida.it/people/framework/protected/login.jsp                                                                                                    | 💽 😽 🗶 🚼 Google :                                                                                                    | P -                                                                     |
| Progetto PEOPLE - Windows Internet Explorer   Image: Statistic Servizi     Progetto PEOPLE     Image: Servizi     Image: Servizi     Image: Servizi                                                                                                    | Image: Image: Image | Sicurezza - Strumenti - @ - × ×<br>Cepida spa<br>Le mie pratiche Logoff |
| Qui sotto troverete le risposte alle domande più frequenti. Si consiglia di leggerle prima di contattare<br>l'help desk e comunque sempre a ogni primo utlizzo<br>Cos'è SuapER - Cosa è possibile fare online: creazione della modulistica, compilazione, invio<br><u>Perché SuapER</u> - Come il sistema dà attuazione alla normativa di riferimento<br><u>Come si usa SuapER</u> - Due percorsi: per tutti o per utenti autenticati<br><u>Cosa serve per SuapER</u> - Requisiti tecnici necessari<br><u>Risoluzione a problemi più comuni</u> - Prima di contattare i servizi di Help Desk, si consiglia di consultare<br>l'elenco delle domande più ricorrenti e le possibili soluzioni ai problemi più noti | Help Desk SUAP on-line<br>Il servizio è disponibile da lunedì a<br>venerdì dalle 9:00 alle 13:00<br>Telefono<br>051 63388 88<br>E-mail<br>helpdesksuap@lepida.it                                                                                                    |                                                                         |
|                                                                                                    | California de la                                                                                                    |                                                                         |
|                                                                                                    | an FD d                                                                                                    |                                                                         |

| cedere selezionando la voce PROCEDIMENTO UNICO.                                                                                                    |                                                                        |                   |
|----------------------------------------------------------------------------------------------------|------------------------------------------------------------------------|-------------------|
| Progetto PEOPLE - Windows Internet Explorer                                                                                                    |                                                                        |                   |
| Image: State of the state of the state of | 💽 🍝 🗙 Google                                                           | 2                 |
| ile Modifica Visualizza Preferiti Strumenti ?                                                                                                    |                                                                        |                   |
| : 🔍 🗸 Cerca 💦 🔽 🖓 🛃 🐻 🔀 🔂 🕞 🖉 🐨 🔛 🔤 🔛 🔛                                                                                                    | - 🔢 🜠 💝 18°C                                                           | 3                 |
| 🔆 🕎 pdfforge 🞯! - Yahoo - 👻 Search 🌵 🛣 PDFCreator 🐠 eBay 🚨 Amazon 🐲 Coupons - 🔘 F                                                                                                    | Radio 🔣 🛐 🥪 Options 👻                                                  |                   |
| Preferiti 🛛 👍 🔁 Siti suggeriti 👻 🔊 Raccolta Web Slice 👻                                                                                                    |                                                                        |                   |
| Progetto PEOPLE                                                                                                    | 🦄 🔹 🖾 👘 🖾 👼 👻 Pagina 👻 Sicurezza 🖲                                     | • Strumenti • 🔞 • |
| suapER                                                                                                    |                                                                        |                   |
| Regione Emilia-Romagna                                                                                                    |                                                                        |                   |
| Servizi                                                                                                    | Le mie p                                                               | ratiche Logoff    |
|                                                                                                    |                                                                        |                   |
| odeegena neeesso ana moonnotea                                                                                                    |                                                                        |                   |
| Qui sotto troverete le risposte alle domande più frequenti. Si consiglia di leggerle prima di conta                                                                                                    | ere attentamente                                                       |                   |
| l'help desk e comunque sempre a ogni primo utlizzo                                                                                                    |                                                                        |                   |
| Cos'è SuapER - Cosa è possibile fare online: creazione della modulistica, compilazione, invio                                                                                                    | Help Desk SUAP on-line                                                 |                   |
| Perché SuapER - Come il sistema dà attuazione alla normativa di riferimento                                                                                                    |                                                                        |                   |
| Come si usa SuapER - Due percorsi: per tutti o per utenti autenticati                                                                                                    | ii servizio e disponibile da lunedi a<br>venerdì dalle 9:00 alle 13:00 |                   |
| Cosa serve per SuapER - Requisiti tecnici necessari                                                                                                    | Telefono                                                               |                   |
|                                                                                                    | sultare                                                                |                   |
| <u>Risoluzione a problemi più comuni</u> - Prima di contattare i servizi di Help Desk, si consiglia di cons<br>l'elenco delle domande più ricorrenti e le possibili soluzioni ai problemi più noti                                                                                                    | E-mail<br>helpdesksuap@lepida.it                                       |                   |
| <u>Risoluzione a problemi più comuni</u> - Prima di contattare i servizi di Help Desk, si consiglia di cons<br>l'elenco delle domande più ricorrenti e le possibili soluzioni ai problemi più noti                                                                                                    | E-mail<br>helpdesksuap@lepida.it                                       |                   |
| <u>Risoluzione a problemi più comuni</u> - Prima di contattare i servizi di Help Desk, si consiglia di cons<br>l'elenco delle domande più ricorrenti e le possibili soluzioni ai problemi più noti<br>(//suaper.lepida.it/people/initProcess.do?processName=it.people.fsl.servizi.concessioniedautorizzazioni.servizicondivisi.pr                                                                                                    | E-mail<br>helpdesksuap@lepida.it                                       | ▲ 100% ▼          |

Mettere il check sul TRATTAMENTO DEI DATI PERSONALI e procedere con CONTINUA.

| 🖉 Progetto PEOPLE - W                                                                                                    | indows Internet Explorer                                                                                                    |                                                                                                    |                                                                                                    |                                                                                                    |                                                                                                    |                                                                                                |
|----------------------------------------------------------------------------------------------------|----------------------------------------------------------------------------------------------------|----------------------------------------------------------------------------------------------------|----------------------------------------------------------------------------------------------------|----------------------------------------------------------------------------------------------------|----------------------------------------------------------------------------------------------------|------------------------------------------------------------------------------------------------|
| 🗿 🕞 🗢 🛃 http://su                                                                                                    | aper.lepida.it/people/postLoadPi                                                                                                    | rocess.do?processName=it.people.fs                                                                                                    | l.servizi,concessioniedautoriz:                                                                                                    | azioni.servizicondivisi.procedin 👻                                                                                                    | 😽 🗙 🚼 Google :                                                                                     | <del>،</del> ۹                                                                                 |
| File Modifica Visualizza                                                                                                    | Preferiti Strumenti ?                                                                                                    |                                                                                                    |                                                                                                    |                                                                                                    |                                                                                                    |                                                                                                |
| 🗙 🔍 🗸 Cerca                                                                                                    | - 🚺 -                                                                                                    | 🕂 🐼 🔚 👪 🛛 📩                                                                                                    | 🔹 🕖 🔽 Califo 🔍 🔍 -                                                                                                    | ]   🖸 - 📊 🍇 👙                                                                                                    | 18°C                                                                                               | × +                                                                                            |
| 🗙 🔥 pdfforge 🞯! - Yaho                                                                                                    | o - s                                                                                                    | iearch 🔶 🛃 PDFCreator 🛛 🐠 eBa                                                                                                    | iy 🤱 Amazon 🛷 Coupo                                                                                                    | ns 🔻 🧿 Radio 📑 💽 🛐                                                                                                    | 🎯 Options 👻                                                                                        |                                                                                                |
| 👍 Preferiti   👍 💽 Siti s                                                                                                    | uggeriti 🔹 🙋 Raccolta Web Sli                                                                                                    | ice •                                                                                                    |                                                                                                    |                                                                                                    |                                                                                                    |                                                                                                |
| Progetto PEOPLE                                                                                                    |                                                                                                    |                                                                                                    |                                                                                                    | <u>a</u> .                                                                                                    | • 🖾 - 🖂 🚔 • Pag                                                                                    | ina 🔹 Sicurezza 👻 Strumenti 👻 🔞 👻                                                              |
| Regione Emilia-Romag                                                                                                    | 18                                                                                                    |                                                                                                    |                                                                                                    |                                                                                                    |                                                                                                    |                                                                                                |
| Servizi                                                                                                    |                                                                                                    |                                                                                                    |                                                                                                    |                                                                                                    |                                                                                                    | Le mie pratiche Logoff                                                                         |
| C27688-087-05                                                                                                    |                                                                                                    |                                                                                                    | AREA CONCESSIONI                                                                                                    | E AUTORIZZAZIONI                                                                                                    |                                                                                                    |                                                                                                |
| Roberta Ravaioli<br>Tipo Qualifica: Utente<br>Descr. Qualifica:<br>Cod. Fiscale:<br>RVLRRT73P62D704K<br>P. IVA:                                                          | Benvenuto,<br>Il sistema SuapER permette un<br>1. Senza necessità di<br>alle sue necessità e so<br>2. Con autenticazione<br>compilare l'istanza e in | n doppio percorso di navigazione, a si<br>i <b>autenticazione</b> - Chiunque può aci<br>caricarla sul proprio PC.<br>e - Gli utenti registrati sul sistema regi<br>iviarla online all'Ente di interesse, dop                    | econda che l'utente sia o men<br>cedere alle informazioni sui pr<br>onale FedERa o in possesso d<br>o averla firmata digitalmente.    | o identificato.<br>ocedimenti. L'utente non autentica<br>I Smartcard CNS o CIE possono no<br>L'invio è valido agli effetti di legge                         | to può generare dinamicamen<br>n solo generare la modulistica<br>. Per fruire delle funzionalità c | te la modulistica che risponde<br>personalizzata, ma anche<br>li invio e firma della pratica è |
| Nessun contesto<br>associato.<br>Attività previste:<br>Generazione iter                                                                                                  | necessario ettettuare                                                                                                    | INFORMATIVA AI SENSI I<br>CODICE IN MATERIA DI                                                                                                    | DELL'ART. 13 DEL DI<br>PROTEZIONE DEI D.<br>ecreto Legislativo n. 196                                                                 | CRETO LEGISLATIVO I<br>ATI PERSONALI"<br>del 30 giugno 2003 che il tratt                                                                                    | <b>N. 196/2003,</b><br>tamento dei dati                                                            |                                                                                                |
| <ul> <li>Scelta Comune</li> <li>Scelta settore</li> <li>Scelta operazioni</li> <li>Scelta interventi<br/>facoltativi</li> <li>Scelta allegati<br/>facoltativi</li> </ul> | r<br>I<br>C<br>I<br>I<br>I<br>I<br>I<br>I                                                                                                    | dell'utente.<br>Il conferimento dei dati personali<br>obbligatori, ma il rifiuto a fornirli co<br>ndicate.<br>I dati saranno trattati esclusivame<br>ine i dati potranno essere trasme<br>allo svoloimento del servizio richie: | relativi al servizio richiesto<br>omporterà l'impossibilità di<br>nte per l'esecuzione delle<br>issi a soggetti terzi che svi<br>sto. | o alla comunicazione inoltrata i<br>adempiere alle finalità del tratt<br>operazioni relative ai servizi ric<br>olgono funzioni strettamen <mark>te c</mark> | non sono di per sé<br>camento di seguito<br>hiesti dall'utente. A tal<br>connesse e strumentali    |                                                                                                |
| <ul> <li>Attivazione Calcolo<br/>Oneri</li> <li>Individuazione<br/>Oneri</li> </ul>                                                                                      | I                                                                                                    | Il trattamento sarà effettuato me<br>mpiegate misure di sicurezza idon                                                                                                    | ediante l'utilizzo di strumen<br>ee a gerentire la riservate:<br>I Acconsento al tratta                                               | ti cartacei, informatici e telem<br>zza e ad evitarne l'accesso a sc<br>mento dei dati personali                                                            | atici, per i quali sono<br>Iggetti non autorizzati.                                                | M                                                                                              |
| Calcolo Oneri                                                                                                    |                                                                                                    |                                                                                                    |                                                                                                    |                                                                                                    |                                                                                                    |                                                                                                |
| Riepilogo Oneri                                                                                                    | Il simbolo (*) indica un camp                                                                                                    | oo obbligatorio,                                                                                                    |                                                                                                    |                                                                                                    |                                                                                                    | $\bigcap$                                                                                      |
| <sup>1</sup> Modello unico                                                                                                    |                                                                                                    |                                                                                                    |                                                                                                    |                                                                                                    | 1 2 3 4 5 6                                                                                        | 7 8 9 18 Continua >>                                                                           |
| J Panamenti                                                                                                    |                                                                                                    |                                                                                                    |                                                                                                    |                                                                                                    | 🗸 Siti attendibili                                                                                 | <i>4</i> 6 ★ € 95% ★                                                                           |
| Hetart AR                                                                                                    | A * 5 Posta Comune o                                                                                                    |                                                                                                    |                                                                                                    | manuale_suanEP_d                                                                                                    | Microsoft PowerPoi                                                                                 | TT & 2                                                                                         |

💾 start

🜈 🚱 🥙 🐣

5 Posta Comune.ces...

Progetto PEOPLE - ....

Selezionare il Comune presso cui si vuole presentare la pratica. Procedere con CONTINUA. - 8 Progetto PEOPLE - Windows Internet Explorer 😼 🍫 🗙 🕺 Google 4 🔊 🗢 🏓 http://suaper.lepida.it/people/lookupDispatchProcess.do D-File Modifica Visualizza Preferiti Strumenti ? 2 + × 🖸 1 8/25 🙁 (k) 📉 Califo. 🔜 🕀 🕀 X -Cerca 18°C × Apdfforge S! - Yahoo 💏 PDFCreator 🐠 eBay 🧕 Amazon 🐲 Coupons 👻 💽 Radio 📑 💽 🎆 - Search 🔕 Options 👻 🚣 🔁 Siti suggeriti 👻 🖉 Raccolta Web Slice 🝷 👉 Preferiti 6 · 6 🕤 📑 🚔 🔹 Pagina 🔹 Sicurezza 👻 Strumenti 🕶 🔞 🖛 Progetto PEOPLE suap lepidaspa Regione Emilia-Romagna Servizi Le mie pratiche Logoff **AVVERTENZA** Benvenuto Roberta Ravaioli Con questo strumento l'impresa ottiene in anticipo e in un'unica soluzione tutte le informaziono necessarie per predisporre l'istanza necessaria per ottenere le autorizzazioni relative alle sue specifiche esigenze Tipo Oualifica: Utente (avviare una nuova impresa, realizzare ampliare o modificare gli edifici nei guali svolge l'attività ecc.). Descr. Qualifica: -----L'impresa semplicemente rispondendo alle domande poste in successione dal sistema otterrà tutte le informazioni necessarie. Cod. Fiscale: elta Comune RVLRRT73P62D704K P. IVA: -----5 Cesena Nessun contesto Salva Il simbolo (\*) indica un campo obbligatorio. associato. << Schermata Precedente 1 2 3 4 5 6 7 8 9 10 Continua >> Attività previste: Informazioni sul servizio Scelta Comune ۲ Scelta settore Scelta operazioni 0 Scelta interventi facoltativi . Scelta allegati facoltativi . Attivazione Calcolo Oneri . Individuazione Oneri Calcolo Oneri 🗸 Siti attendibili 

🚞 presentazione

manuale suapER.d...

Microsoft PowerPoi...

IT < 🔁 🐽 🖨 🧶 🛄 🔽 13.08

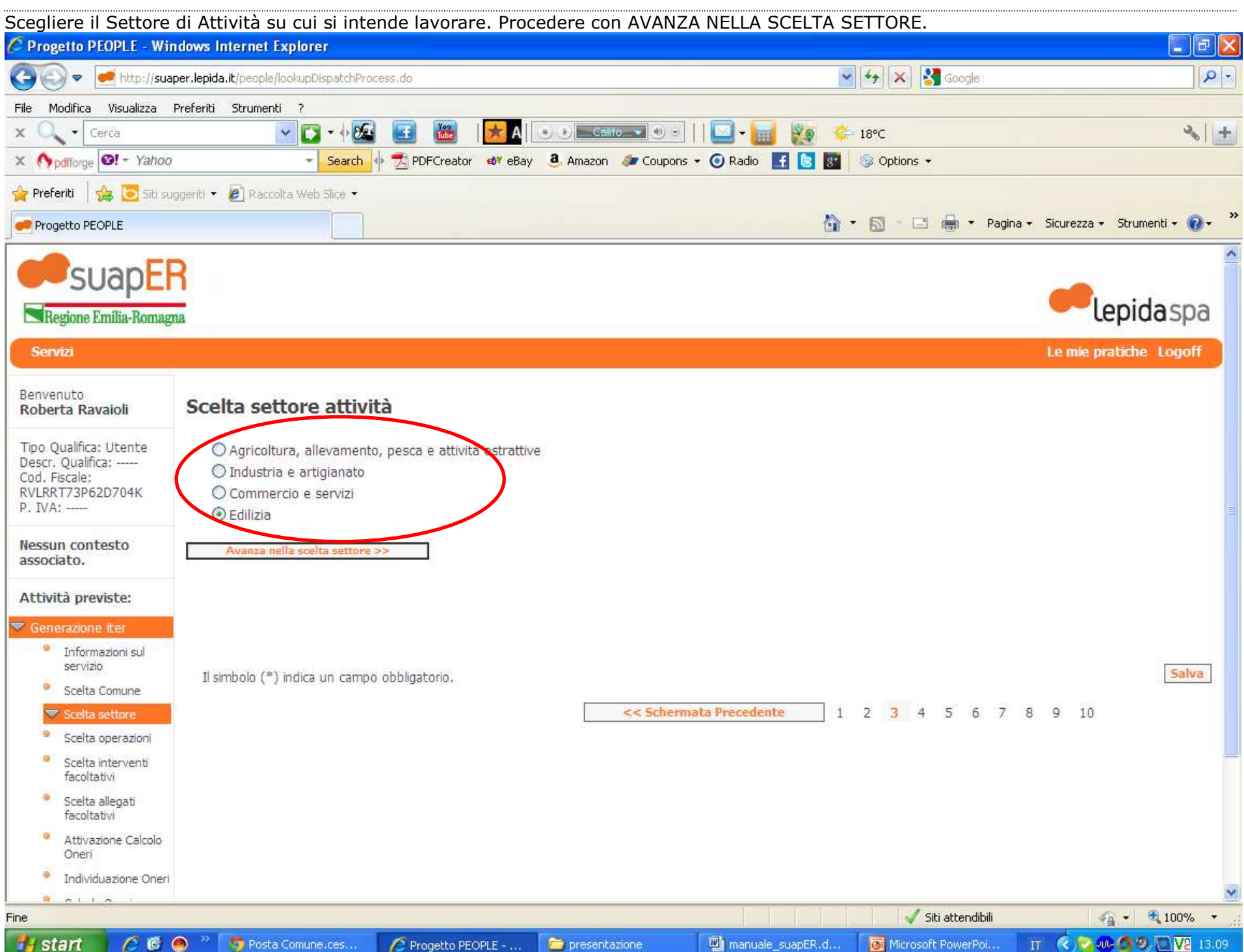

Se il settore prevede dei sottolivelli, si scelgono in questa videata, poi si procede con STEP SUCCESSIVO. \_ 7 Progetto PEOPLE - Windows Internet Explorer 😼 🐓 🗙 🛂 Google 4 🔊 🗢 🏓 http://suaper.lepida.it/people/lookupDispatchProcess.do P-File Modifica Visualizza Preferiti Strumenti ? 2 + Image: A transformed and a second second 🕒 🕩 🔚 Califo. 🔫 📵 🗉 X -Cerca 18°C X Apdfforge S! - Yahoo 💏 PDFCreator 🐗 eBay 🧕 Amazon 🐲 Coupons 🗸 💽 Radio 📑 💽 🎆 - Search 🚸 🕝 Options 👻 👍 🦲 Siti suggeriti 🔹 🖉 Raccolta Web Slice 🝷 👉 Preferiti 🏠 🔹 🔝 🕒 📑 📥 🔹 Pagina 🗸 Sicurezza 🗸 Strumenti 🗸 🔞 🗸 📁 Progetto PEOPLE suapER lepidaspa Regione Emilia-Romagna Servizi Le mie pratiche Logoff Benvenuto Scelta settore attività Roberta Ravaioli Settore : Edilizia Tipo Qualifica: Utente Descr. Oualifica: -----Cod. Fiscale: Scelta Settore terminata (Settore selezionato : Edilizia) RVLRRT73P62D704K (ora è possibile passare allo step successivo) P. IVA: -----Nessun contesto associato. << Torna alla scelta precedente Step Successivo >> Attività previste: Informazioni sul Salva servizio Il simbolo (\*) indica un campo obbligatorio. ۲ Scelta Comune << Schermata Precedente 1 2 3 4 5 6 7 8 9 10 Continua >> Scelta settore Scelta operazioni . Scelta interventi facoltativi -Scelta allegati facoltativi . Attivazione Calcolo Oneri 0 Individuazione Oneri 0 - 1 1 -🗸 Siti attendibili 🐔 🔹 🔍 100% 🔹 т 🤇 🔽 🐠 🙆 🧶 🛄 🔽 13.11 💾 start 🖉 🚱 🔘 5 Posta Comune.ces.. C Progetto PEOPLE - ... 🚞 presentazione manuale suapER.d... Microsoft PowerPoi...

| Selezionare il tipo d                                                                       | di pratica da presentar                        | e e poi procedere         | con AVANZA NELL      | A SCELTA OPERAZ    | ZIONI.             |                                   |
|---------------------------------------------------------------------------------------------|------------------------------------------------|---------------------------|----------------------|--------------------|--------------------|-----------------------------------|
| 🖉 Progetto PEOPLE - Wi                                                                      | ndows Internet Explorer                        |                           |                      |                    |                    |                                   |
| 🚱 🗢 🛃 http://sua                                                                            | aper.lepida.it/people/lookupDispatchPr         | ocess,do                  |                      |                    | 👻 🐓 🗶 🚼 Google :   | <del>،</del> م                    |
| File Modifica Visualizza                                                                    | Preferiti Strumenti ?                          |                           |                      |                    |                    |                                   |
| x 🔍 - Cerca                                                                                 | 🔽 🖸 - 🕂 💆                                      | 🖥 🔝 👪 I 📩 A               | Califo               | ]  🖸 • 📊 👧 🤞       | איי 18℃            | × +                               |
| × Mpdfforge 🞯! - Yahoo                                                                      | ) → Search                                     | 🔶 🛃 PDFCreator 🛛 📾 eBa    | ay 🧕 Amazon 🐲 Coupor | is 🕶 🗿 Radio 📑 🚺 👫 | 🎯 Options 👻        |                                   |
| 🚖 Preferiti 🛛 🍰 🛅 Siti su                                                                   | iggeriti 🔹 🔊 Raccolta Web Slice 🔹              |                           |                      |                    |                    |                                   |
| Progetto PEOPLE                                                                             |                                                |                           |                      | 6                  | 🔹 🗟 🗧 📑 🝷 Pagin    | a 🔹 Sicurezza 👻 Strumenti 👻 🔞 👻 🤅 |
| SUAPE                                                                                       | R                                              |                           |                      |                    |                    | epidaspa                          |
| Servizi                                                                                     |                                                |                           |                      |                    |                    | Le mie pratiche Logoff            |
| Benvenuto<br>Roberta Ravaioli                                                               | Scelta Operazioni p                            | oer il settore : <i>E</i> | dilizia              |                    |                    |                                   |
| Tipo Qualifica: Utente<br>Descr. Qualifica:<br>Cod. Fiscale:<br>RVLRRT73P62D704K<br>P. IVA: | Pratiche edilizie     Avanza nella scelta Oper | azioni >>                 |                      |                    |                    |                                   |
| Nessun contesto<br>associato.                                                               | Il simbolo (*) indica un camp                  | oo obbligatorio.          |                      |                    |                    | Salva                             |
| Attività previste:                                                                          |                                                |                           | << Scher             | mata Precedente    | 1 2 3 4 5 6 7      | 8 9 10                            |
| Senerazione iter                                                                            |                                                |                           |                      |                    |                    |                                   |
| Informazioni sul<br>servizio                                                                |                                                |                           |                      |                    |                    |                                   |
| Scelta Comune                                                                               |                                                |                           |                      |                    |                    |                                   |
| Scelta settore                                                                              |                                                |                           |                      |                    |                    |                                   |
| 🔝 Scelta operazioni                                                                         |                                                |                           |                      |                    |                    |                                   |
| Scelta interventi<br>facoltativi                                                            |                                                |                           |                      |                    |                    |                                   |
| Scelta allegati<br>facoltativi                                                              |                                                |                           |                      |                    |                    |                                   |
| Attivazione Calcolo<br>Oneri                                                                |                                                |                           |                      |                    |                    |                                   |
| Individuazione Oneri                                                                        |                                                |                           |                      |                    |                    |                                   |
|                                                                                             |                                                |                           |                      |                    | Citi attandikili   |                                   |
|                                                                                             |                                                |                           |                      | T ma               |                    |                                   |
| 👩 stan 🔰 🌔 🕲                                                                                | 🤭 🛛 😜 Posta Comune.ces                         | 🧷 🧷 Progetto PEOPLE       | presentazione        | manuale_suapER.d   | Microsoft PowerPoi | II 🔇 🏹 🐙 💭 🗶 🖳 🛛 13.23            |

| Selezionare il tipo d            | di pratiche da presentare                  | e procedere con                  | AVANZA NELLA S            | CELTA OPERAZI         | ONI.                 |                                 |
|----------------------------------|--------------------------------------------|----------------------------------|---------------------------|-----------------------|----------------------|---------------------------------|
| 🖉 Progetto PEOPLE - Wi           | ndows Internet Explorer                    |                                  |                           |                       |                      | 2 2 2                           |
| 🔆 💽 🗢 🛃 http://sua               | aper.lepida.it/people/lookupDispatchProces | isido                            |                           |                       | 👻 😽 🗙 🚰 Google :     | <u>- م</u>                      |
| File Modifica Visualizza         | Preferiti Strumenti ?                      |                                  |                           |                       |                      |                                 |
| 🗴 🔍 🗸 Cerca                      | 🔽 🕶 🔁                                      | 🛃 👪 🔀 🛃                          | S 🕑 🔚 Califo 💌 🐵 🗉        | 🛄 📲 🙀 👎               | <b>≑-</b> 18℃        | 3 +                             |
| × Mpdfforge St - Yahoo           | 🗸 🚽 Search 🔶                               | 🛃 PDFCreator 🛛 🐗 eBay            | 🤱 Amazon 🛛 🐲 Coupons      | 🕶 🗿 Radio 🛛 🚺 💽 🛐     | 🎯 Options 👻          |                                 |
| 🚖 Preferiti 🛛 🍰 🔁 Siti su        | uggeriti 👻 🙋 Raccolta Web Slice 🔹          |                                  |                           |                       |                      |                                 |
| 🛹 Progetto PEOPLE                |                                            |                                  |                           | 6                     | r 🛪 🔂 - 🖸 嬦 🔹 Pagina | 🔹 Sicurezza 🔹 Strumenti 🛛 🔞 🖛 🎽 |
| <b>E</b> suan Fl                 | R                                          |                                  |                           |                       |                      | <u>^</u>                        |
| Sudhri                           |                                            |                                  |                           |                       |                      |                                 |
| Regione Emilia-Romag             | ла                                         |                                  |                           |                       |                      | - tepidaspa                     |
| Servizi                          |                                            |                                  |                           |                       |                      | Le mie pratiche Logoff          |
| Benvenuto                        |                                            | Varie and and and and            |                           |                       |                      |                                 |
| Roberta Ravaioli                 | Scelta Operazioni per                      | il settore : Edili               | izia                      |                       |                      |                                 |
| Tipo Qualifica: Utente           |                                            |                                  |                           |                       |                      |                                 |
| Cod. Fiscale:                    | Pratiche edilizie                          | i attività adilaia libera (CTI-) |                           |                       |                      |                                 |
| RVLRRT73P62D704K<br>P. IVA:      | Comunicazione 111210 Lavor                 | atuvita edilizia libera (CIC)    |                           |                       |                      |                                 |
| Nessun contesto                  | << Torna alla scelta preceder              | ite Avanza ne                    | ella scelta Operazioni >> |                       |                      |                                 |
| associato.                       |                                            |                                  |                           |                       |                      |                                 |
| Attività previste:               | Il simbolo (*) indica un campo o           | bbligatorio.                     |                           |                       |                      | Salva                           |
| 🔻 Generazione iter               |                                            | 5                                | d a Cabaaaa               | de Desendente         |                      |                                 |
| Informazioni sul<br>servizio     |                                            |                                  | << Scherma                | ata Precedente        | 1 2 3 4 5 0 /        | 8 9 10                          |
| Scelta Comune                    |                                            |                                  |                           |                       |                      |                                 |
| Scelta settore                   |                                            |                                  |                           |                       |                      |                                 |
| Scelta operazioni                |                                            |                                  |                           |                       |                      |                                 |
| Scelta interventi<br>facoltativi |                                            |                                  |                           |                       |                      |                                 |
| Scelta allegati<br>facoltativi   |                                            |                                  |                           |                       |                      |                                 |
| Attivazione Calcolo<br>Oneri     |                                            |                                  |                           |                       |                      |                                 |
| Individuazione Oneri             |                                            |                                  |                           |                       |                      |                                 |
| Fine                             |                                            |                                  |                           |                       | J Siti attandihili   | 🗶 👻 🚯 100% 👻                    |
| Histart C C                      | Posta Comune.ces                           |                                  |                           | Mi manuale, suapER, d | Microsoft PowerPoi   | TT ( 2.00 / 13.24               |

Selezionare il tipo di intervento da presentare e procedere con AVANZA NELLA SCELTA OPERAZIONE. - 8 Progetto PEOPLE - Windows Internet Explorer 😼 😽 🗙 🛃 Google 4 D-http://suaper.lepida.it/people/lookupDispatchProcess.do File Modifica Visualizza Preferiti Strumenti ? 2 × 🖪 1 8/25 🕲 🕩 🕒 Califo. 🔫 Đ 🗉 140 X 4 Cerca 18°C × Apdfforge S! - Yahoo Search 💏 PDFCreator 🛭 😻 eBay 🛛 🚨 Amazon 🐲 Coupons 👻 💽 Radio 🛛 🛐 💽 🙆 Options 👻 + 🚣 🔁 Siti suggeriti 🔹 🖉 Raccolta Web Slice 🔹 👉 Preferiti 🟠 -🛛 🕤 🖃 📥 🔹 Pagina 🔹 Sicurezza 👻 Strumenti 👻 🔞 🕶 Progetto PEOPLE suap lepidaspa Regione Emilia-Romagna Servizi Le mie pratiche Logoff Benvenuto Scelta Operazioni per il settore : Edilizia Roberta Ravaioli Tipo Qualifica: Utente Descr. Oualifica: -----Comunicazione Inizio Lavori attività edilizia libera (CIL) Cod. Fiscale: Comunicazione manutenzione straordinaria - Interventi di manutenzione straordinaria di cui all'articolo 3, comma 1, lettera b) del DPR n. 380 del 2001, ivi compresa l'apertura di 0 RVLRRT73P62D704K porte interne 👌 spostamento di pareti interne, sempre che non riguardino le parti strutturali dell'edificio, non comportino aumento del numero delle unità immobiliari e non P. IVA: ----implichino incremento del parametri urbanistici, di cui all'art.6 comma 2, lett.a) del DPR n. 380 del 2001. 0 Comunicazione altri interventi - Interventi ai sensi dell'articolo 6, comma 2, lettera b), c), d), e) del DPR n.380 del 2001 Nessun contesto associato. 0 Integrazion Attività previste: << Torna alla scelta precedente Avanza nella scelta Operazioni >> Informazioni sul servizio Salva Il símbolo (\*) indica un campo obbligatorio. . Scelta Comune << Schermata Precedente 1 2 3 4 5 6 7 8 9 10 Scelta settore 🔝 Scelta operazioni Scelta interventi facoltativi -Scelta allegati facoltativi . Attivazione Calcolo Oneri Individuazione Oneri 0 ~ · · · ~ 🐔 🔹 🔍 100% 🔹 Fine 🗸 Siti attendibili 📲 start 🜈 🚱 🙆 🕤 Posta Comune.ces.. Progetto PEOPLE - .... 🚞 presentazione manuale suapER.d.. Microsoft PowerPoi.. IT 🔇 🔽 🐠 🖪 🧶 🔟 🔽 13.26

| n questa schermat              | a vi è il riepilogo di quanto scelto                                           | <ol> <li>procedere con STEP SUC</li> </ol>                                        | CESSIVO o CONTINUA.                                                                                                    |                                       |
|--------------------------------|--------------------------------------------------------------------------------|-----------------------------------------------------------------------------------|----------------------------------------------------------------------------------------------------|---------------------------------------|
| 🧖 Progetto PEOPLE - Wi         | ndows Internet Explorer                                                        |                                                                                   |                                                                                                    |                                       |
| 🗿 🗢 💌 http://sua               | per.lepida.it/people/lookupDispatchProcess.do                                  |                                                                                   | 👻 😽 🔀 Google :                                                                                                    | <mark>-</mark> ۹                      |
| File Modifica Visualizza       | Preferiti Strumenti ?                                                          |                                                                                   |                                                                                                    |                                       |
| 🗙 🔍 🗸 Cerca                    | 🔽 🔽 - 🖓 🖬 👪                                                                    | A 🕒 Califo 🛛 -                                                                    | 🛄 • 📊 🧤 🔅 18°C                                                                                                    | ۶ <del> </del> +                      |
| × Mpdfforge 🗐 - Yahoo          | - Search 🔶 🗾 PDFCreal                                                          | cor 🟘 eBay 🧕 Amazon 🛷 Coupons ·                                                   | 🕶 🧿 Radio 🛛 💽 🛐 🎯 Options 👻                                                                                                  |                                       |
| 👍 Preferiti 🛛 🍰 🗔 Siti si      | ggeriti 🔹 😰 Raccolta Web Slice 👻                                               |                                                                                   |                                                                                                    |                                       |
| 🔠 👻 🛹 Progetto PEOPLE          | × 🦉 Rubrica                                                                    |                                                                                   | 🏠 🔹 🗟 👘 🖃 🚔 🔹 Pagina 🗸                                                                                                    | Sicurezza 🕶 Strumenti 👻 🔞 👻 🛪         |
|                                | 2                                                                              |                                                                                   |                                                                                                    | ^                                     |
| Begione Emilia-Romas           | na                                                                             |                                                                                   |                                                                                                    | epidaspa                              |
| Control Linning Froming        |                                                                                |                                                                                   |                                                                                                    |                                       |
| Servizi                        |                                                                                |                                                                                   |                                                                                                    | Le line prauche Logon                 |
| Benvenuto<br>Roberta Ravaioli  | Scelta Operazioni per il setto                                                 | re : <i>Edilizia</i>                                                              |                                                                                                    |                                       |
| Tipo Qualifica: Utente         | Scelta operazioni terminata. Sono state s                                      | elezionate le seguenti operazioni :                                               |                                                                                                    |                                       |
| Cod. Fiscale:                  | Comunicazione manutenzione straoro                                             | linaria - Interventi di manutenzione str.                                         | aordinaria di cui all'articolo 3, comma 1, lettera b) del D                                                                  | PR n 380 del 2001, ivi                |
| P. IVA:                        | compresa l'apertura di porte interne e<br>numero delle unità immobiliari e non | i lo spostamento di pareti interne, sen<br>implichino incremento dei parametri ui | npre che non riguardino le parti strutturali dell'edificio, n<br>rbanistici, di cui all'art.6 comma 2, lett.a) del DPR n.380 | on comportino aumento del<br>del 2001 |
| Nessun contesto                |                                                                                |                                                                                   |                                                                                                    |                                       |
| associato,                     | (ora è possibile passare allo step successivo                                  | )                                                                                 |                                                                                                    |                                       |
| Attività previste:             | << Torna alla scelta precedente                                                | Step Successivo >>                                                                |                                                                                                    |                                       |
| 🔻 Generazione iter             |                                                                                |                                                                                   |                                                                                                    |                                       |
| Informazioni sul<br>servizio   | Il simbolo (*) indica un campo obbligatorio.                                   |                                                                                   |                                                                                                    | Salva                                 |
| Scelta Comune                  |                                                                                | << Schermat                                                                       | ta Precedente 1 2 3 4 5 6 7 8                                                                                                | 9 10 Continua >>                      |
| Scelta settore                 |                                                                                |                                                                                   |                                                                                                    |                                       |
| Scelta operazioni              |                                                                                |                                                                                   |                                                                                                    |                                       |
| facoltativi                    |                                                                                |                                                                                   |                                                                                                    |                                       |
| Scelta allegati<br>facoltativi |                                                                                |                                                                                   |                                                                                                    |                                       |
| Attivazione Calcolo<br>Oneri   |                                                                                |                                                                                   |                                                                                                    |                                       |
| Individuazione Oneri           |                                                                                |                                                                                   |                                                                                                    |                                       |
|                                |                                                                                |                                                                                   | 🗸 Siti attendibili                                                                                                    | 🐔 🕶 🔁 100% 🔻                          |
| Histart A R                    | 🔿 🐣 🧖 Posta Comune cesen . 🌈 Progett                                           | o DEODI E - Wil                                                                   | The manuale, suapER doc                                                                                                    |                                       |

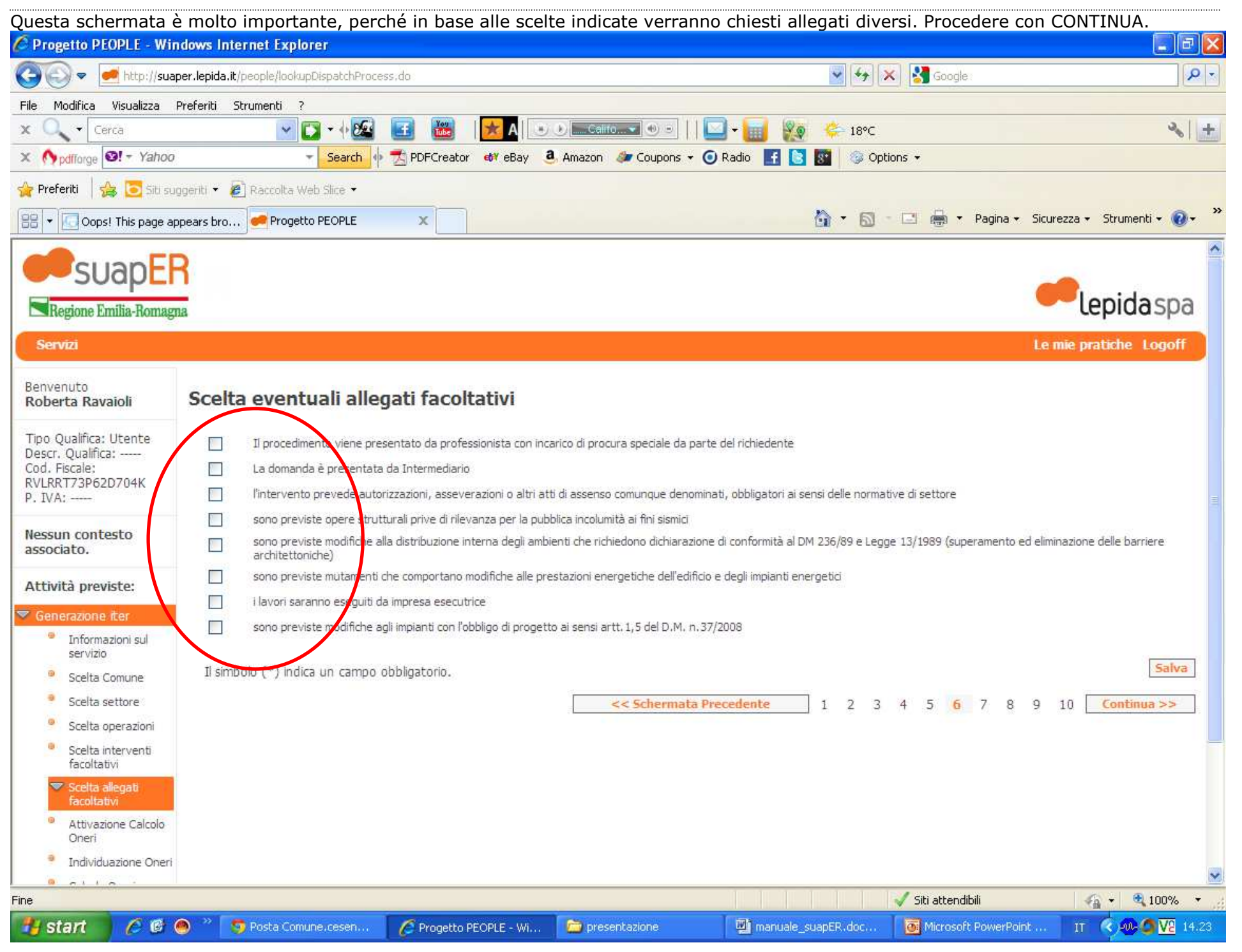

A questo punto si aprirà la domanda da compilarsi dinamicamente. La domanda è composta da 4 parti:

- ANAGRAFICA
- NORMATIVA
- MODELLO DINAMICO
- ALLEGATI

Le parti ANAGRAFICA e MODELLO DINAMICO devono essere compilate in ogni singola parte, fino a fare diventare verde il semaforo di riferimento. Solo quando tutti i semafori sono verdi è possibile procedere cliccando il pulsante CONTINUA (in basso a destra). E' possibile salvare lo stato di compilazione della pratiche in ogni momento, cliccando il pulsante SALVA.

Nella parte iniziale del modello è riportato il CODICE DOMANDA. Quello è **l'identificato univoco della domanda** presentata.

| Oggetto : Interventi Selezionati<br>Interventi di manutenzione strao<br>spostamento di pareti interne, sempre<br>incremento dei parametri urbanistici, d | rdinaria di cui all'articolo 3, comma 1, lettera b) del DPR n.380 del 2001, ivi compresa l'apertura di porte interne o lo<br>che non riguardino le parti strutturali dell'edificio, non comportino aumento del numero delle unità immobiliari e non implichino<br>i cui all'art.6 comma 2, lett.a del DPR n.380 del 2001 |
|----------------------------------------------------------------------------------------------------|----------------------------------------------------------------------------------------------------|
| Codice domanda                                                                                                    | RVLRRT73P62D704K-A999521-1813033                                                                                                    |

## E' inoltre possibile salvare il modello in bianco in formato PDF, selezionando la voce SCARICA MODULO IN BIANCO

| Servizi                                                                                     | Le mie pratiche                                                                                                    |
|---------------------------------------------------------------------------------------------|----------------------------------------------------------------------------------------------------|
| Benvenuto<br>Roberta Ravaioli                                                               | ISTRUZIONI PER LA COMPILAZIONE DELLA DOMANDA<br>Questa pagina visualizza l'anteprima della domanda, da qui puoi:<br>1. Compilare il modulo, cliccando i bottoni "COMPILA" presenti a fianco delle rispettive sezioni. Tornando al modello unico, potrai controllare i campi che hai compilat                                                                                                  |
| Tipo Qualifica: Utente<br>Descr. Qualifica:<br>Cod. Fiscale:<br>RVLRRT73P62D704K<br>P. IVA: | <ol> <li>Una volta compilate tutte le sezioni prosegui cliccando "<i>Continua</i>" in fondo a destra.</li> <li>Se sei autenticato puoi inoltrare telematicamente il modello al Comune, proseguendo fino alla pagina "Riepilogo" e cliccando "Invia".</li> <li>Se NON sei autenticato potrai comunque scaricare sul tuo computer la modulistica dinamica, così da poterla stampare.</li> </ol> |
| Nessun contesto<br>associato.                                                               | Sportelli interessati :<br>SUAP COMUNE DI CESENA <u>Scarica modulo in bianco</u>                                                                                                    |
| Attività previste:                                                                          |                                                                                                    |

**ANAGRAFICA**: parte iniziale, uguale per tutti i tipi di pratiche presentate con il sistema SuapER, che deve essere compilata con tutte le informazioni relative al soggetto che invia la pratica ed, eventualmente, dai dati relativi al titolare della pratica.

| #ANAG - Windows In              | ternet Explorer                                                                                                    |                                                                                                    |                                                                                                    |                                                                                                    |                                                                                                    |                         |
|---------------------------------|----------------------------------------------------------------------------------------------------|----------------------------------------------------------------------------------------------------|----------------------------------------------------------------------------------------------------|----------------------------------------------------------------------------------------------------|----------------------------------------------------------------------------------------------------|-------------------------|
| 🗿 🕞 🔻 🛃 http://su               | waper.lepida.it/people/loopBack.do?propertyl                                                                                                    | lame=modelloUnico.jsp8hr                                                                                                    | ef⇔ANAG#ANAG                                                                                              | ¥                                                                                                    | 😽 🗙 🚼 Google                                                                                                    | 2                       |
| File Modifica Visualizza        | Preferiti Strumenti ?                                                                                                    |                                                                                                    |                                                                                                    |                                                                                                    |                                                                                                    |                         |
| × 🔍 -                           | 🔽 🗸 🗸 🔀                                                                                                    | 🖪 🔛   🔀 🗛   [                                                                                                    | 🔹 🕘 🔚 Califo. 💌 🔍 - 🗌 🗌                                                                                   | 🖸 • 🔝 🐞 👄                                                                                                    | 16°C                                                                                                    | 3 +                     |
| 🗙 🔥 pdfforge 🞯! - Yaho          | o 🚽 Search 🔶 '                                                                                                    | 📩 PDFCreator 🛛 🟘 eBay                                                                                                    | 🤱 Amazon 🛛 🀲 Coupons 👻 (                                                                                  | 🗿 Radio 📑 💽 🛐                                                                                                    | 🎯 Options 👻                                                                                                    |                         |
| 🍃 Preferiti   🍰 🛅 Siti s        | suggeriti 🔹 🙋 Raccolta Web Slice 🔹                                                                                                    |                                                                                                    |                                                                                                    |                                                                                                    |                                                                                                    |                         |
| 88 👻 🥌 #ANAG                    | 🗙 🏉 Rubrica                                                                                                    | pdcom                                                                                                    | 🏉 Nuova scheda                                                                                            | 🙆 -                                                                                                    | 🔝 - 🖃 🚔 🔹 Pagina 🕶 Sicu                                                                                                    | rezza 🕶 Strumenti 🕶 🔞 🕶 |
| Modello unico<br>Modello Unico  | spostamento di pareti interne, sen<br>incremento del parametri urbanistic                                                                                                    | pre che non riguardino<br>i, di cui all'art.6 comma                                                                                                    | le parti strutturali dell'edificio, 1<br>2, lett.a del DPR n.380 del 20                                   | non comportino aumento<br>01                                                                                                    | o del numero delle unità immobiliari e                                                                                                    | non implichino          |
| Upload file                     | Codice domanda                                                                                                    | RVLRRT73P6                                                                                                    | 2D704K-A999521-1813033                                                                                    |                                                                                                    |                                                                                                    |                         |
| Pagamenti                       |                                                                                                    |                                                                                                    |                                                                                                    |                                                                                                    |                                                                                                    |                         |
| <sup>I</sup> Riepilogo ed invio | 1                                                                                                    |                                                                                                    |                                                                                                    |                                                                                                    |                                                                                                    |                         |
| Nessun servizio                 | ANAGRAFICA                                                                                                    | COMPILA                                                                                                    |                                                                                                    |                                                                                                    |                                                                                                    |                         |
|                                 | Informazioni relative al dichiarante:<br>Nome : Roberta<br>Nato a : FORLI'<br>Cod.Fiscale : RVLRRT3DF62D704K<br>Informazioni relative alla residenza a<br>Residente nel Comune di (Per i cittadini resid<br>Indirizzo : Via Oneglia, 73<br>Località/frazione<br>Domicilio elettronico (email/PEC) : robert<br>Agisco<br>in qualità di legale rappresentante di so<br>Persona fisica(*)<br>in qualità di Rappresentante di altro en<br>in qualità di Rappresentante di altro en<br>in qualità di Professionista/altro soggetti | o domicilio per la carica :<br>enti all'estero inserire lo Stato d<br>a.ravaioli@postacertificat<br>cietà/Titolare di impresa individ<br>ivato(*)<br>e/associazione - (inclusi enti no<br>o munito di procura(**) | Cognom<br>Provincia<br>i residenca): : Cesena Provincia<br>Tel : (<br>a.gov.it<br>uale(**)<br>profit)(**) | e : Ravaioli<br>a (Per i cittadini residenti all'estera<br>a (Per i cittadini residenti all'estera<br><b>0547 356424   </b><br>Cellulare<br>PEC (se | Sesso: Femmina<br>b inserire "EE"): fc il: 22/09/1973<br>b inserire "EE"): FC CAP: 47022<br>Fax<br>a<br>diversa dal domicilio elettronico) | 9                       |
|                                 | Altri dati professionista<br>Descrizione qualifica: Architetto<br>Specificare se selezionato "Operatore associa<br>Dati iscrizione all'albo                                                                                                    | zione di categoria"                                                                                                    | Specificare<br>denomina:<br>Comune _<br>provincia i                                                       | e se selezionata la voce "Altro" _<br>cione associazione.CAT, Agenzia<br>della sede                                                                 | per le imprese                                                                                                    |                         |
|                                 |                                                                                                    |                                                                                                    |                                                                                                    |                                                                                                    | 🗸 Siti attendibili                                                                                                    | 🖌 🕶 🔍 100% 🔻            |
| 💾 start 🔰 🧷 🕼                   | 🕘 👋 🧑 2 Google Chrome 🛛 🚽                                                                                                    | C 3 Internet Explorer                                                                                                    | 🕞 🖳 manuale_suapER.doc                                                                                    | . 🔂 2012                                                                                                    | 🗁 SuapER                                                                                                    | IT 🔇 🔍 🗖 🔽 12.06        |

**NORMATIVA**: questa parte comprende le norme nazionali, regionali e locali di riferimento. E' possibile scaricare la normativa relativa. A #OGGETTO - Windows Internet Explorer 12 🐱 🐓 🗙 🛃 Google Q -4 🟓 http://suaper.lepida.it/people/lookupDispatchProcess.do#OGGETTO 0 File Modifica Visualizza Preferiti Strumenti ? 820 2 X V E D Califo 🔫 (H) = + 16°C × Npdfforge S! - Yahoo 💏 PDFCreator 🛯 😻 eBay 🛛 3. Amazon 🛛 🐲 Coupons 👻 💽 Radio Options • Search - E Ŧ 🔁 Siti suggeriti 👻 🍘 Raccolta Web Slice 👻 👉 Preferiti 💮 -5 Pagina - Sicurezza - Strumenti -🛹 #OGGETTO 🗶 🔏 Rubrica pdcom 🖉 Nuova scheda ~ PRESENTA AI SENSI DELLE SPECIFICHE NORME DI RIFERIMENTO oggetto ISTANZA /COMUNICAZIONE/SCIA/ ente normative di riferimento competente Si precisa che i testi delle Norme sottoelencate sono reperibili, on-line: per le norme statali: www.normattiva.it per le norme regionali: http://demetra.regione.emilia-romagna.it/ per le delibere regionali: http://servizissiir.regione.emiliaromagna.it/deliberegiunta/ • L.R. 25/11/2002 n. 31 Disciplina generale dell'edilizia Comunicazione Inizio Lavori Interventi di manutenzione Cesena straordinaria di cui all'articolo 3. D.M. 22/01/2008 n.37 Regolamento concernente l'attuazione comma 1, lettera b) del DPR dell'art. 11 guaterdecies, comma 13, lettera a) della legge n. 248 del 2 n. 380 del 2001, ivi compresa dicembre 2005, recante riordino delle disposizioni in materia di attività di l'apertura di porte interne o lo installazione impianti all'interno degli edifici 🔛 spostamento di pareti interne, sempre che non riguardino le parti D.Lgs 22/01/2004 n. 42 Codice dei beni culturali e del paesaggio, ai strutturali dell'edificio, non sensi dell'articolo 10 della legge 6 luglio 2002, n. 137 comportino aumento del numero D.P.R. 28/12/2000 n. 445 Testo Unico delle disposizioni legislative e delle unità immobiliari e non regolamenti in materia di documentazione amministrativa 🔛 implichino incremento dei parametri urbanistici, di cui • L. 09/01/1991 n.10 Norme per l'attuazione del piano energetico all'art.6 comma 2, lett.a del DPR nazionale in materia di uso razionale dell'energia, risparmio energetico e di n. 380 del 2001 sviluppo delle fonti rinnovabili di energia 🔛 D.P.R. 380 / 2001 Testo unico dell'Edilizia D.lgs. 30/06/2003 n. 196 Codice in materia di protezione dei dati personali consapevole che le dichiarazioni false, la falsità negli atti e l'uso di atti falsi comportano l'applicazione delle sanzioni penali previste dagli artt. 75 e 76 del D.P.R. 445/2000 e la decadenza dai benefici eventualmente conseguenti al provvedimento emanato sulla base della dichiarazione non veritiera o, nel caso di SCIA. l'applicazione delle sanzioni penali di cui allart. 19, comma 6, della legge 241/1990. DICHIARA Dichiarazione relativa ai dati del compilatore/intermediario: COMPTI A - 🐔 🕶 🔍 100% 🔻 Fine 🥖 Siti attendibili A 🚱 🙆 0 2 Google Chrome 3 Internet Explorer manuale suapER.doc.. 2012 C SuapER IT COMPONENTS start

**MODELLO DINAMICO**: questa parte contiene le dichiarazioni relative al tipo di intervento che si sta effettuando. Le dichiarazioni variano a seconda delle scelte effettuate precedentemente.

| #OGGETTO - Window        | s Internet Explorer                              |                            |                                |                 |                       |                           |
|--------------------------|--------------------------------------------------|----------------------------|--------------------------------|-----------------|-----------------------|---------------------------|
| 🕝 💽 🔻 🛃 http://su        | aper.lepida.it/people/lookupDispatchP            | rocess.do#OGGETTO          |                                | <b>~</b> 4      | 🖌 🔀 Google :          | P -                       |
| File Modifica Visualizza | Preferiti Strumenti ?                            |                            |                                |                 |                       |                           |
| x 🔍 - Cerca              | 🗸 🗸 🗸                                            | 🗟 🖪 👪  🔂                   | 🔹 🕭 🗖 Califo. 💌 🕀 = 🕴 🗖        | -               | °C                    | 3 +                       |
| × Apdiforge Ø! - Yahoo   | 0 - Search                                       | 🔶 📌 PDFCreator 🛛 🛷 eBay    | 🤹 Amazon 🐲 Coupons 👻 🧿         | Radio 🖪 💽 📴 💿   | Options +             |                           |
| A Preferiti              | upperiti 🔹 🖉 Raccolta Web Slice 🔹                |                            |                                |                 |                       |                           |
|                          |                                                  | (Dense)                    | Music askeds                   |                 | 🗊 - 🗔 🚔 🔹 Padina + Si | curezza • Strumenti • 🔍 • |
|                          |                                                  | pacom                      | C Nuova scheda                 |                 |                       |                           |
|                          | Dichiarazione rela                               | tiva ai dati del compilato | re/intermediario: COMP         | ILA             |                       |                           |
|                          | Cognome(*)                                       |                            | Nome(*)                        |                 | Codice Fiscale(*)     |                           |
|                          | Tipologia Intermediario:                         |                            |                                |                 | (1964)                |                           |
|                          | O ente(*)                                        |                            |                                | denominazione   | (*)                   |                           |
|                          | 🔘 società(*)                                     |                            |                                | denominazione   | (*)                   |                           |
|                          | <ul> <li>associazione di categoria(*)</li> </ul> |                            |                                | denominazione   | (*)                   |                           |
|                          | 🔿 associazione di professionist                  | ti(*)                      |                                | denominazione   | (*)                   |                           |
|                          | O professionista(*)                              |                            |                                |                 |                       |                           |
|                          | iscritto all'ordine/albo degli/dei               | (*)                        | della provincia di             | (*)             | n. di iscrizione(*)   |                           |
|                          | con sede/studio in:                              |                            |                                |                 |                       |                           |
|                          | comune di(*)                                     |                            |                                | primero civico  | (8)                   | =                         |
|                          | email/pec (*)                                    |                            |                                | telefono (*     |                       |                           |
|                          | che le generalità d                              | del richiedente/avente ti  | tolo ed i suoi recapiti sono i | seguenti: COMPI | A                     |                           |
|                          | residente a (*)                                  | in via                     | (*)                            |                 | nome(~)               |                           |
|                          |                                                  | tel                        | (*)                            |                 | e-mail                |                           |
|                          | che in merito all'in                             | itervento in oggetto:      | COMPILA                        |                 |                       |                           |
|                          | o proprietà/*)                                   | s                          |                                |                 |                       |                           |
|                          | C propried( )                                    | (4                         | to a                           |                 |                       |                           |
| Fine                     |                                                  |                            |                                |                 | 🗸 Siti attendibili    | 🖓 + 🔍 100% +              |
| 🛃 start 📄 🖉 🕼            | 🥘 🐣 👩 2 Google Chrome                            | 🔗 🌈 3 Internet Explorer    | 💂 🕎 manuale_suapER.doc         | 2012            | 🗁 SuapER              | IT 🔇 🐠 🖓 🔽 12.44          |

**ALLEGATI:** questa parte contiene l'elenco degli allegati da inserire nella pratica. La prima parte riporta gli allegati liberi, mentre la seconda parte contiene i modelli che devono essere compilati e allegati alla pratica. Per questa seconda tipologia è possibile scaricare il modello vuoto.

| Cerca                  |                                            |                                                                                                    |                                                                | 16°C                                                                                                    |                                                                                                    |  |  |
|------------------------|--------------------------------------------|----------------------------------------------------------------------------------------------------|----------------------------------------------------------------|----------------------------------------------------------------------------------------------------|----------------------------------------------------------------------------------------------------|--|--|
| odfforge er vanoo      |                                            | • Search • Z PDFCreator • eBay                                                                                                    | 🢁 Amazon 🖉 Coupons 👻 💽 Radio 🚦                                 | Coptions +                                                                                                    |                                                                                                    |  |  |
| eriti 🛛 🍰 🔽 Siti sug   | igeriti 👻 🙋 Raccolta                       | s Web Slice 🝷                                                                                                    |                                                                |                                                                                                    |                                                                                                    |  |  |
| <del>, #</del> OGGETTO | 🗙 🏉 Rubric                                 | a 🚺 pdcom                                                                                                    | 🏉 Nuova scheda                                                 |                                                                                                    | 🛊 🝷 Pagina 👻 Sicurezza 👻 Strumenti                                                                                                    |  |  |
|                        | 10                                         | 10                                                                                                    |                                                                |                                                                                                    |                                                                                                    |  |  |
|                        |                                            |                                                                                                    | ALLEGA                                                         |                                                                                                    |                                                                                                    |  |  |
|                        | Ente                                       | COMUNICAZIONE/SCIA                                                                                                    | /ISTANZA                                                       | Ogge                                                                                                    | tto                                                                                                    |  |  |
|                        | Cesena                                     | Comunicazione Inizio Lavori                                                                                                    | - Interver<br>del DPR n<br>pareti int<br>comporti<br>dei paran | nti di manutenzione straordinaria c<br>a. 380 del 2001, ivi compresa l'aper<br>erne, sempre che non riguardino le<br>no aumento del numero delle unità<br>etti urbanistici, di cui all'art.6 com | li cui all'articolo 3, comma 1, lettera b)<br>tura di porte interne o lo spostamento di<br>parti strutturali dell'edificio, non<br>immobiliari e non implichino incremento<br>ma 2, lett.a del DPR n.380 del 2001 |  |  |
|                        | Соріе                                      | Documento                                                                                                    |                                                                |                                                                                                    |                                                                                                    |  |  |
|                        | 1                                          | elaborati grafici comparativi tra stato di fatto e di progetto (giallo e rosso) a firma di tecnico abilitato, così come definiti nella sezione 3 della Delibera Assemblea<br>Legislativa n.279/2010 |                                                                |                                                                                                    |                                                                                                    |  |  |
|                        | 1                                          | documentazione fotografica dell'area e/o immobile                                                                                                    | su ci si intende intervenire corredata da plar                 | nimetria con i punti di ripresa                                                                                                    |                                                                                                    |  |  |
|                        | 1                                          | relazione tecnica illustrativa a firma del tecnico pri                                                                                                    | ogettista abilitato così come definiti nella sezio             | one 3 della Delibera Assemblea Leg                                                                                                    | gislativa n. 279/2010                                                                                                    |  |  |
|                        | 1                                          | autorizzazioni, asseverazioni o altri atti di assenso<br>autorizzazioni e asseverazioni)                                                                                                    | o comunque denominati, obbligatori ai sensi di                 | elle normative di settore (allegare                                                                                                    | un unico file composto da tutte le                                                                                                    |  |  |
|                        | 1                                          | progetto e relazione sul rispetto requisiti di risparr                                                                                                    | nio energetico (D.Lgs 192/2005 D.Lgs 311/20                    | 106 Del assemblea legislativa n. 156                                                                                                    | 5 del 2008)                                                                                                    |  |  |
|                        | 1                                          | Copia DURC in corso di validità                                                                                                    |                                                                |                                                                                                    |                                                                                                    |  |  |
|                        | 1                                          | progetto degli impianti a servizio degli edifici (DM )                                                                                                    | 37/2008; L.46/1990)                                            |                                                                                                    |                                                                                                    |  |  |
|                        |                                            |                                                                                                    |                                                                |                                                                                                    |                                                                                                    |  |  |
|                        |                                            |                                                                                                    | allegati e/o dichiarazioni                                     |                                                                                                    |                                                                                                    |  |  |
|                        |                                            | doo                                                                                                    | cumento                                                        |                                                                                                    | nome file                                                                                                    |  |  |
|                        | Procura speciale (c<br>indicato)           | uesto allegato è stato realizzato in accordo con g                                                                                                    | i ordini ed i collegi professionali, va allegato ir            | n sostituzione di quello sopra                                                                                                    | K:\procura speciale.pdf                                                                                                    |  |  |
|                        | copia dichiarazione                        | sostitutiva di notorietà del/i richiedente/i completa                                                                                                    | a di documento di identità del dichiarante                     |                                                                                                    | K: Mod atto notorio.pdf                                                                                                    |  |  |
|                        | dichiarazione redat<br>barriere architetto | tta dal Direttore dei Lavori che attesti la conformit<br>niche)                                                                                                    | à al DM 236/89 e Legge 13/1989 (superamen                      | to ed eliminazione delle                                                                                                    | <u>K: Wod Dichiarazione di</u><br><u>conformita' L 13.pdf</u>                                                                                                    |  |  |
|                        | asseverazione del                          | tecnico abilitato (modello C) ai sensi art.6 comma :                                                                                                    | 2, lett.a, D.P.R.n. 380/2001                                   |                                                                                                    | K: MODELLO C.pdf                                                                                                    |  |  |
|                        | Copia documentazi                          | ione sismica (MUR A1_D1)                                                                                                    |                                                                |                                                                                                    | K: WUR A1 D1.pdf                                                                                                    |  |  |

A questo punto vi è la videata in cui sono elencati tutti gli allegati obbligatori e non.

Da notare che sono presenti 2 PROCURE SPECIALI, la prima è quella regionale, mentre la seconda è quella che il comprensorio regionale ha concordato con gli ordini. E' quindi necessario compilare il modello allegato alla seconda procura e allegarlo però nella prima procura speciale che il sistema impone come obbligatoria.

Notare anche la tipologia di file indicata: il sistema accetta solo file con quella estensione.

Gli allegati devono già essere firmati prima del loro inserimento nel sistema.

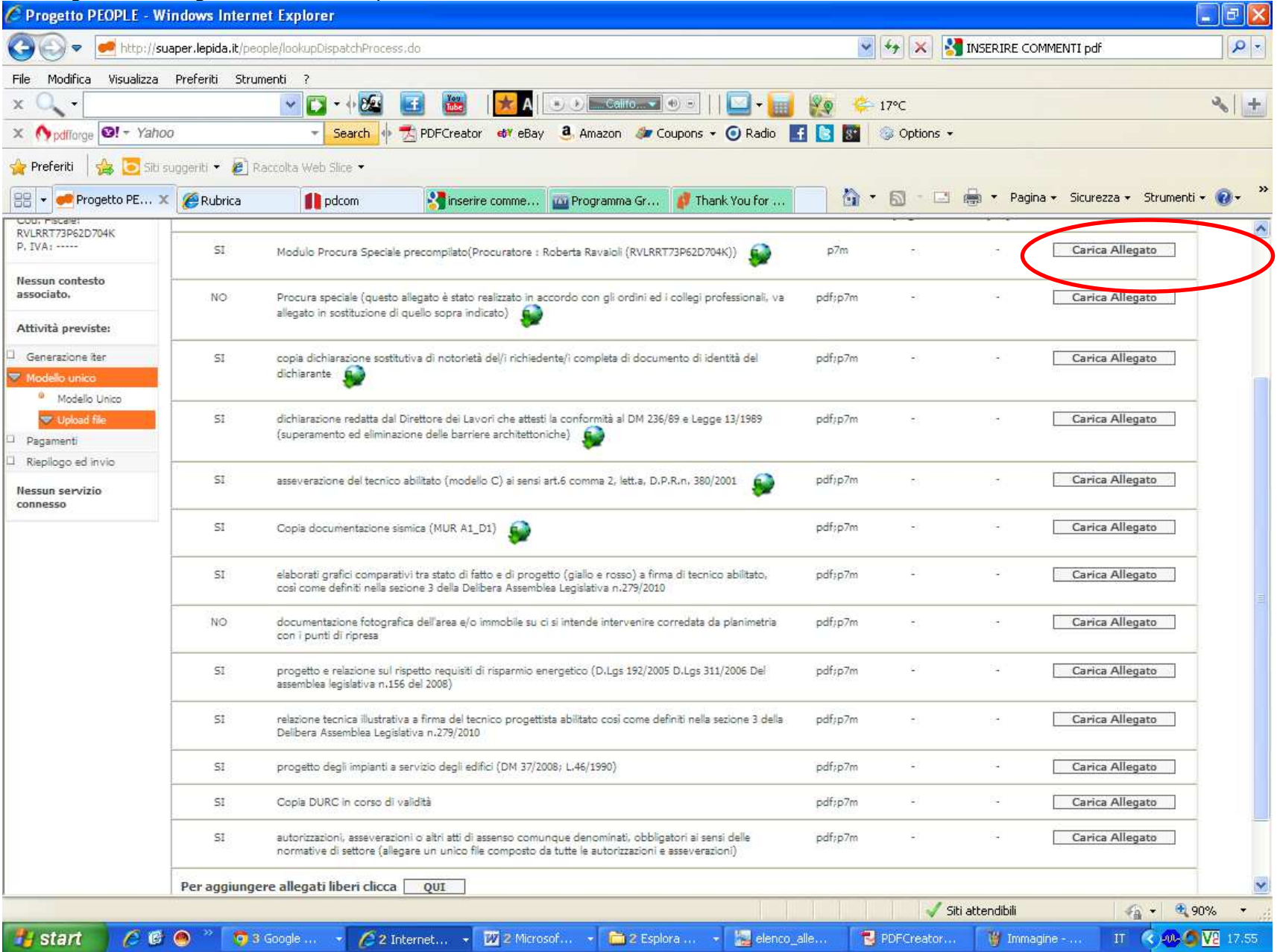

| Per ciascun allegato                                                                       | o obbligatorio è necessar                            | o caricare il file, se                      | lezionandolo con                       | SFOGLIA, poi         | con CARICA AL            | LEGATO.                |                       |
|--------------------------------------------------------------------------------------------|------------------------------------------------------|---------------------------------------------|----------------------------------------|----------------------|--------------------------|------------------------|-----------------------|
| 🖉 Progetto PEOPLE - Wii                                                                    | ndows Internet Explorer                              |                                             |                                        |                      |                          |                        |                       |
| 🔆 💽 🗢 🛃 http://sua                                                                         | aper.lepida.it/people/loopBack.do?propert            | vName≕upload_documenti.jsp&                 | ndex=A1053051                          |                      | 👻 🍫 🗙 🚼 II               | NSERIRE COMMENTI pdf   | P -                   |
| File Modifica Visualizza                                                                   | Preferiti Strumenti ?                                |                                             |                                        |                      |                          |                        |                       |
| × 🔍 -                                                                                      | 👻 💽 = 🕂 🚾                                            | 🛃 🔡 🔀 A 💽                                   | Califo. 💌 🕘 =                          | 🖸 <b>- </b> 😥        | 🐥 17°C                   |                        | × +                   |
| × Mpdfforge 🛛 - Yahoo                                                                      | Search 🔶                                             | 🛃 PDFCreator 🛛 🐗 eBay                       | 3. Amazon 🛛 🐲 Coupons                  | - 🧿 Radio 📑 💽        | 🛐 💿 Options 👻            |                        |                       |
| 🚖 Preferiti 🛛 👍 🔁 Siti su                                                                  | uggeriti 🔹 🙋 Raccolta Web Slice 🔹                    |                                             |                                        |                      |                          |                        |                       |
| 🔠 🔹 🛹 Progetto PE 🗙                                                                        | 🖉 Rubrica 🚺 pdcom                                    | Sinserire comme                             | 🛿 Programma Gr 🛛 🧳 Th                  | ank You for          | <mark>6 · 🛛 · 🗆 é</mark> | 🛊 🔻 Pagina 👻 Sicurezza | a 🔹 Strumenti 👻 🔞 👻 🎽 |
| SUapE                                                                                      | R                                                    |                                             |                                        |                      |                          |                        | lepidaspa             |
| Servizi                                                                                    |                                                      |                                             |                                        |                      |                          | Le mie                 | pratiche Logoff       |
| Benvenuto<br>Roberta Ravaioli                                                              | Gestione degli alleg                                 | ati                                         |                                        |                      |                          |                        |                       |
| Tipo Qualifica: Utente<br>Descr. Qualifica:<br>Cod. Fiscale;<br>RVLRT73P62D704K<br>P. IVA: | dichiarazione redatta dal Dirett<br>architettoniche) | ore dei Lavon che attesti la<br>Sfoglia Car | conformita al OM 236/8<br>ica allegato | 9 e Legge 13/1989 (s | uperamento ed elimii     | nazione delle barriere |                       |
| Nessun contesto<br>associato.                                                              | Il simbolo (*) indica un campo (                     | obbligatorio.                               | TORNA ALLA PAGI                        | NA DEGLI ALLEGATI    |                          |                        |                       |
| Attività previste:                                                                         |                                                      |                                             |                                        |                      |                          | 1 2                    |                       |
| Generazione iter                                                                           |                                                      |                                             |                                        |                      |                          |                        |                       |
| 🗢 Modello unico                                                                            |                                                      |                                             |                                        |                      |                          |                        |                       |
| Modello Unico                                                                              |                                                      |                                             |                                        |                      |                          |                        |                       |
| 🗢 Upload file                                                                              |                                                      |                                             |                                        |                      |                          |                        |                       |
| 🗆 Pagamenti                                                                                |                                                      |                                             |                                        |                      |                          |                        |                       |
| Riepilogo ed invio                                                                         |                                                      |                                             |                                        |                      |                          |                        |                       |
| Nessun servizio<br>connesso                                                                |                                                      |                                             |                                        |                      |                          |                        |                       |
|                                                                                            |                                                      |                                             |                                        |                      |                          |                        |                       |
|                                                                                            |                                                      |                                             |                                        |                      |                          |                        |                       |
| Fine                                                                                       |                                                      |                                             |                                        |                      | 🗸 Siti al                | ttendibili             | √2 + € 100% +         |
| 🐴 start 🔰 🌈 🚳                                                                              | 🕘 " 👩 3 Google 👻 🖉 2                                 | nternet 👻 😿 2 Microsof.                     | 🛅 2 Esplora                            | + selenco_alle       | PDFCreator               | 🥡 Immagine             | T C                   |

Quando tutti gli allegati obbligatori sono stati caricati è possibile aggiungere ulteriori allegati liberi tramite il pulsante PER AGGIUGNERE ALLEGATI LIBERI CLICCA QUI, oppure è possibile passare alla pagina successiva

| 🖉 Progetto PEOPLE                                           | - Windows I       | nternet Explorer                                                                                                    |         |              |             |                              |                  |
|-------------------------------------------------------------|-------------------|----------------------------------------------------------------------------------------------------|---------|--------------|-------------|------------------------------|------------------|
| 🗿 🔍 💌 🛃 http                                                | ://suaper.lepid   | a.it/people/lookupDispatchProcess.do                                                                                                    |         | ¥ 47         | 🗙 🛃 Go      | ogle:                        | <mark>ہ</mark> ج |
| File Modifica Visuali                                       | zza Preferiti     | Strumenti ?                                                                                                    |         |              |             |                              |                  |
| 🗙 🔍 🗸 Cerca                                                 |                   | 💌 💟 = 🕂 💯 🛃 🛛 🔀   😹 🗛   💿 🕭 🔤 California 🔍 = 🛛     🔛 = 🚺                                                                                                    | 20      | 🐥 15°C       |             |                              | × +              |
| × Mpdfforge 🞯! - )                                          | rahoo             | 👻 Search 🚸 📩 PDFCreator 🐗 eBay 🧕 Amazon 🐲 Coupons 👻 🕢 Radio                                                                                                    | f 🖹     | 🛐 💿 Ор       | itions 👻    |                              |                  |
| 🚖 Preferiti   👍 💽                                           | Siti suggeriti 🝷  | 🙆 Raccolta Web Slice 👻                                                                                                    |         |              |             |                              |                  |
| 🔠 👻 🥌 Progetto PE                                           | OPLE              | × 🔗 Rubrica                                                                                                    | _       | <u>6</u> • 5 | - 🗆 🥚       | 🔹 Pagina 👻 Sicurezza 👻 Strur | menti 🕶 🔞 🕶      |
| Nessun contesto<br>associato.                               | NO                | Procura speciale (questo allegato è stato realizzato in accordo con gli ordini ed i collegi professionali, va allegato in                                                                                  | pdf;p7m | 2            |             | IrideWeb_1475653.doc.p7m     | ×                |
| Attività previste:                                          |                   | sostituzione di quello sopra indicato)                                                                                                    |         |              |             |                              |                  |
| <ul> <li>Generazione iter</li> <li>Modello unico</li> </ul> | SI                | copia dichiarazione sostitutiva di notorietà del/i richiedente/i completa di documento di identità del dichiarante 🥡                                                                                       | pdf;p7m | 25           | 2           | IrideWeb_1475653.doc.p7m     | ×                |
| Modello Unico                                               | SI                | dichlarazione redatta dal Direttore del Lavori che attesti la conformità al DM 236/89 e Legge 13/1989 (superamento ed<br>eliminazione delle barriere architettoniche)                                      | pdf;p7m | 5            | ē           | IrideWeb_1475653.doc.p7m     | ×                |
| Riepilogo ed invio                                          | SI                | asseverazione dei tecnico abilitato (modello C) ai sensi art.6 comma 2, lett.a. D.P.R.n. 380/2001                                                                                                    | pdf;p7m | 53           | 2           | modello_12034051.pdf         | ×                |
| connesso                                                    | SI                | Copia documentazione sismica (MUR·A1_D1)                                                                                                    | pdf;p7m | 8            |             | modello_12034051.pdf         | ×                |
|                                                             | SI                | elaborati grafici comparativi tra stato di fatto e di progetto (giallo e rosso) a firma di tecnico abilitato, così come definiti<br>nella sezione 3 della Delibera Assemblea Legislativa n.279/2010        | pdf;p7m | 8            | 2           | riepilogo.pdf.p7m            | ×                |
|                                                             | NO                | documentazione fotografica dell'area e/o immobile su ci si intende intervenire corredata da planimetria con i punti di<br>ripresa                                                                          | pdf;p7m | S.           | ŝ           | Carica Allegato              |                  |
|                                                             | SI                | progetto e relazione sul rispetto requisiti di risparmio energetico (D.Lgs 192/2005 D.Lgs 311/2006 Del assemblea<br>legislativa n.156 del 2008)                                                            | pdf:p7m | 2            | \$          | riepilogo.pdf.p7m            | ×                |
|                                                             | SI                | relazione tecnica illustrativa a firma del tecnico progettista abilitato così come definiti nella sezione 3 della Delibera<br>Assemblea Legislativa n.279/2010                                             | pdf;p7m | 53           | 2           | modello_12034051.pdf         | ×                |
|                                                             | SI                | progetto degli impianti a servizio degli edifici (DM 37/2008; L.46/1990)                                                                                                    | pdf;p7m | ×            | ÷           | riepilogo.pdf.p7m            | ×                |
|                                                             | SI                | Copia DURC in corso di validità                                                                                                    | pdf;p7m | 2            | ÷           | modello_12034051,pdf         | ×                |
|                                                             | SI                | autorizzazioni, asseverazioni o altri atti di assenso comunque denominati, obbligatori ai sensi delle normative di settore<br>(allegare un unico file composto da tutte le autorizzazioni e asseverazioni) | pdf;p7m | 53           |             | modello_12034051.pdf         | ×                |
|                                                             | Per aggiunge      | ere allegati liber clicca QUI                                                                                                    |         |              |             |                              |                  |
|                                                             | Il simbolo (*) in | ndica un campo obbligatorio.                                                                                                    |         |              | Character B |                              | Salva            |
| ine                                                         |                   |                                                                                                    |         |              | Siti att    | rendibili                    | 75%              |
| tu start                                                    |                   | S Posta Comune cesen D manuale suanER.doc C Progetto PEOPLE . Wi                                                                                                    |         |              | July Dia da |                              |                  |

Nella pagina successiva vi è il riepilogo dell'intervento inserito e degli allegati caricati ed è anche possibile esportare la domanda PDF completata (bottone VERSIONE PDF). Per procedere è necessario firmare la domanda, tramite il pulsante FIRMA.

| Progetto PEOPL                                                                             | E - Windows Inte                                                         | rnet Explorer                                                                         |                                       |                        |                            |                                                                |
|--------------------------------------------------------------------------------------------|--------------------------------------------------------------------------|---------------------------------------------------------------------------------------|---------------------------------------|------------------------|----------------------------|----------------------------------------------------------------|
| 🗿 🔍 💌 🛃                                                                                    | tp://suaper.lepida.it/                                                   | people/lookupDispatchProces                                                           | s,do                                  |                        | 💌 😽 🔀 Google :             | P -                                                            |
| File Modifica Visu                                                                         | alizza Preferiti S                                                       | trumenti ?                                                                            |                                       |                        |                            |                                                                |
| 🗙 🔍 🗸 Cerca                                                                                |                                                                          | 🗸 🖓 - 🖓 🔁                                                                             | 🛃 🚟 🚺 📩                               | 🕑 🔄 Califo 🤜 🕘 🕘 📔 🔛   | + 📊 👔 🐥 15°C               | 3 +                                                            |
| × Mpdfforge 🛛 -                                                                            | Yahoo                                                                    | - Search 🔶                                                                            | 🛃 PDFCreator 🛯 😽 eBay 🧕               | Amazon 🛷 Coupons 👻 🧿 R | adio 📑 💽 📅 💿 Options 👻     |                                                                |
| 🙀 Preferiti 🛛 👍 🚺                                                                          | Siti suggeriti 👻 🦉                                                       | ] Raccolta Web Slice 🝷                                                                |                                       |                        |                            |                                                                |
| 🔠 👻 🛹 Progetto F                                                                           | PEOPLE X                                                                 | 🖉 Rubrica                                                                             |                                       |                        | 🏠 🔹 🗟 🕘 🖶 🖶 Pagina 🔹       | Sicurezza 🔹 Strumenti 🗸 🕢 🎽                                    |
| Kegone Emilia-Roma                                                                         | igna                                                                     |                                                                                       |                                       |                        |                            | cepidaspa 💦                                                    |
| Servizi                                                                                    |                                                                          |                                                                                       |                                       |                        |                            | Le mie pratiche Logoff                                         |
| Benvenuto<br>Roberta Ravaioli                                                              |                                                                          |                                                                                       |                                       |                        |                            | SUAP COMUNE DI CESENA<br>Plazza del Pocolo, 10<br>47521 Cesena |
| Tipo Qualifica: Utente                                                                     | Codice domanda                                                           | RVLR                                                                                  | RT73P62D704K-A999521-1813033          |                        |                            |                                                                |
| Cod, Fiscale:<br>RVLRRT73P62D704K<br>P, IVA:                                               | OGGETTO PRAT<br>Procedimento Unico                                       | ICA                                                                                   |                                       |                        |                            |                                                                |
| Nessun contesto<br>associato.                                                              | PROCEDIMENTI                                                             | ATTIVATI                                                                              |                                       |                        |                            |                                                                |
| Attività previste:                                                                         | Comunicazione Inizio                                                     | Lavori (Cesena)                                                                       |                                       |                        |                            |                                                                |
| Generazione iter                                                                           | ANAGRAFICA D                                                             | ICHIARANTE                                                                            |                                       |                        |                            |                                                                |
| D Modello unico                                                                            | ROBERTA RAVAIOLI<br>( in qualità di                                      | <ul> <li>RVLRRT73P62D704K</li> <li>Professionista/a/tro soggetto munito di</li> </ul> | procura Elisa Rani RN4LSE80465C573V ) |                        |                            |                                                                |
| Pagamenti     Periodo ed invio                                                             |                                                                          |                                                                                       |                                       |                        |                            |                                                                |
| Replage control      Replage     Invia     Conferme Invia     Nessun servizio     connesso | 1475653.doc.p7m<br>1475653.doc.p7m<br>1475653.doc.p7m<br>1475653.doc.p7m |                                                                                       |                                       |                        |                            |                                                                |
|                                                                                            | 12034051.pdf<br>12034051.pdf                                             |                                                                                       |                                       |                        |                            |                                                                |
|                                                                                            | riepiloga.pdf.p7m                                                        |                                                                                       |                                       |                        |                            |                                                                |
|                                                                                            | riepiloga.pdf.p7m                                                        |                                                                                       |                                       |                        |                            |                                                                |
|                                                                                            | 12034051.pdf                                                             |                                                                                       |                                       |                        |                            |                                                                |
|                                                                                            | 12034051 off                                                             |                                                                                       |                                       |                        |                            |                                                                |
|                                                                                            | 12034051.pdf                                                             |                                                                                       |                                       |                        |                            |                                                                |
|                                                                                            |                                                                          |                                                                                       |                                       |                        | Indietro Versione PDF Stam | pa modello in bianco                                           |
|                                                                                            |                                                                          |                                                                                       |                                       |                        | Siti attendibili           |                                                                |
| 🛃 start 🔰 🖊                                                                                | S 🖻 🕘 👋 🤱                                                                | Posta Comune.cesen                                                                    | manuale_suapER.doc                    | C Progetto PEOPLE - Wi | IT                         | 🔇 😋 🐠 🖨 🧶 🛄 🔽 9.08                                             |

Dopo avere premuto il pulsante FIRMA, appare il caricamento della firma digitale

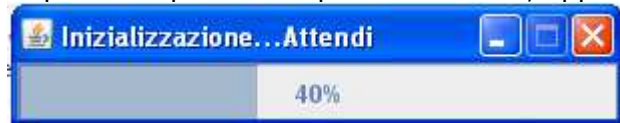

E' necessario attendere, fino a quando non si apre il documento compilato. Questo è il documento che sarà firmato digitalmente. Procedere cliccando su FIRMA

| <u>å</u>                      |                                                                                                    |
|-------------------------------|----------------------------------------------------------------------------------------------------|
|                               | Firma                                                                                                    |
|                               |                                                                                                    |
|                               |                                                                                                    |
|                               |                                                                                                    |
|                               | Pratica N. RVLRRT73P62D704K-A999521-1813033/1                                                                                            |
|                               | Procedimento Automatizzato/ordinario                                                                                                    |
|                               | EX D.P.R. 160/2010                                                                                                    |
|                               |                                                                                                    |
|                               |                                                                                                    |
|                               |                                                                                                    |
|                               | SUAP COMUNE DI CESENA                                                                                                    |
|                               | Comune di Cesena                                                                                                    |
|                               |                                                                                                    |
|                               | Oggetto pratica                                                                                                    |
|                               | descrizione sintetica dell'intervento: PRATICA DI PROVA. NON PROTOCOLLARE                                                                |
|                               | In subscription Deviation                                                                                                    |
|                               | Ina sottoscrittora Roberta Ravaioli                                                                                                    |
|                               | II 22/09/1973 Codice Fiscale RVLRRT73P62D704K                                                                                            |
|                               | residente a Cesena (FC) CAP 47022                                                                                                    |
|                               | indirizzo Via Oneglia, 73 Località/frazione                                                                                              |
|                               | tel. 0547 356424 fax cellulare                                                                                                    |
|                               | e-mail robena.ravaloin@postaceruncata.gov.it PEC mail                                                                                    |
|                               | descrizione qualifica Architetto                                                                                                    |
|                               | dati iscrizione all'albo Ordine degli architetti                                                                                         |
|                               | n.albo 236555 provincia iscrizione FC data iscrizione                                                                                    |
|                               | Ai sensi dei DFR 445/2000 dichiaro di essere stato incancato da parte dei titolare alla presentazione della presente<br>procura speciale |
|                               | sottoscritta il 11/04/2012 e custodita in originale presso mio studio                                                                    |
|                               | protilo del titolare del servizio:                                                                                                    |
|                               | del signor Elisa Rani                                                                                                    |
|                               | nato a(*) Cesena                                                                                                    |
|                               | il(*) 25/01/1980 C.F.(*) RNALSE80A65C573N                                                                                                |
|                               | residente a(*) joesena (FC) CAP.(*) 47522                                                                                                |
|                               |                                                                                                    |
|                               | PRESENTA Oggetto                                                                                                    |
| Pag, 1 / 4                    |                                                                                                    |
| 🛃 start 👘 🖉 🙆 🔌 🏷 Posta Comur | n 👜 manuale_sua 🌈 Progetto PEO 🍟 Immagine - P 🎟 Disco rimovibil 💁 2 Java(TM) 🕞 IT 🔇 🙆 😒 🐠 🗳 🧐 🔃 🔽 9.25                                   |
|                               |                                                                                                    |

#### Inserire il PIN relativo alla propria firma digitale \_ 8 X \$ Firma ~ Pratica N. RVLRRT73P62D704K-A999521-1813033/1 Procedimento Automatizzato/ordinario EX D.P.R. 160/2010 SUAP COMUNE DI CESENA × 🛓 Firma in corso...Attendi 45% Oggetto pratica descrizione sintetica dell'interver TOCOLLARE PIN il/la sottoscritto/a Roberta Ray Inserisci il PIN di firma della SmartCard ? nato a FORLI' (Prov: fc) 22/09/1973 11 OK Annulla residente a Cesena (FC) CAP 47022 Via Oneglia, 73 indirizzo fax tel. 0547 356424 cellulare PEC mail e-mail roberta.ravaioli@postacertificata.gov.it descrizione qualifica Architetto dati iscrizione all'albo Ordine degli architetti n.albo 236555 provincia iscrizione FC data iscrizione Al sensi del DPR 445/2000 dichiaro di essere stato incaricato da parte del titolare alla presentazione della presente procura speciale sottoscritta il 11/04/2012 e custodita in originale presso mio studio profilo del titolare del servizio: del signor Elisa Rani nato a(\*) Cesena il(\*) 25/01/1980 C.F.(\*) RNALSE80A65C573N residente a(\*) cesena (FC) CAP.(\*) 47522 indirizzo(\*) Plazza del Popolo 10 PRESENTA Oggetto Pag, 1 / 4 🌇 2 Java(TM) ... , IT 🔇 🖀 🔽 🐠 🗇 💯 🔽 🛛 9.27 66 🙆 👋 💾 start 👩 Posta Comun... manuale\_sua.. Progetto PEO... 🍟 Immagine - P... Disco rimovibil..

Al termine dell'apposizione della firma digitale compare la seguente videata:

| Salva c | opia                               | ×              |
|---------|------------------------------------|----------------|
| ?       | File firmato correttamente, salvar | ne una copia ? |
|         | Si No                              |                |

Il file così salvato ha il nome **signedFile.pdf.p7m** 

A questo punto compare la seguente videata. Cliccando su PROCEDI la pratica è inoltrata al SUAP del comune competente.

| SUAPE<br>Regione Emilia-Romag                                                                                                | lepida                                                                   |
|----------------------------------------------------------------------------------------------------|--------------------------------------------------------------------------|
| Servizi                                                                                                    | Le mie pratiche l                                                        |
| Benvenuto<br>Roberta Ravaioli<br>Tipo Qualifica: Utente<br>Descr. Qualifica:<br>Cod. Fiscale:<br>RVLRRT73P62D704K<br>P. IVA: | La pratica è pronta per essere presa in carico<br>dal sistema<br>Procedi |
| Nessun contesto<br>associato.                                                                                                |                                                                          |
| Attività previste:                                                                                                    |                                                                          |

Il sistema impiega qualche minuto per inoltrare la pratica

| SUAPE                                                                                                    |                                                                   |
|----------------------------------------------------------------------------------------------------|-------------------------------------------------------------------|
| Servizi                                                                                                    | Le mie pratiche                                                   |
| Benvenuto<br>Roberta Ravaioli<br>Tipo Qualifica: Utente<br>Descr. Qualifica:<br>Cod. Fiscale:<br>RVLRRT73P62D704K<br>P. IVA: | II sistema sta prendendo<br>in carico la sua pratica<br>Attendere |
| Nessun contesto<br>associato.                                                                                                |                                                                   |

Quando la pratica è stata presa in carico dal sistema, si ha la seguente videata con riportato il codice identificativo della pratica appena inviata

| Servizi                                                                                | Le mie pratiche Logoff                                                                                                    |
|----------------------------------------------------------------------------------------|----------------------------------------------------------------------------------------------------|
| envenuto<br>. <b>oberta Ravaioli</b>                                                   | La pratica è stata presa in carico dal sistema. Il codice per indentificare la pratica è il seguente: RVLRRT73P62D704K-A999521-1813033                                                                                                    |
| ipo Qualifica: Utente<br>escr. Qualifica:<br>od. Fiscale:<br>VLRRT73P62D704K<br>. IVA: | Quando la pratica verrà consegnata al SUAP di pertinenza riceverà una comunicazione all'indirizzo di posta elettronica specificato. Nel caso non ricevesse l'email<br>di conferma entro qualche ora, le consigliamo di contattare il SUAP al fine di verficare l'effettivo stato dell'invio |
| essun contesto                                                                         | Per creare delle nuove pratiche cliccare <u>qui</u>                                                                                                    |

Al termine di tutta l'operazione è necessario attendere l'arrivo della PEC sulla casella PEC inserita nell'utente Federa. La PEC dovrebbe arrivare nel giro di qualche ora, se non fosse così, allora c'è stato qualche problema nell'inoltro della pratica. Solo all'arrivo di questa PEC si può essere sicuri del buon andamento della ricezione della pratica. Se in Federa si è inserito un indirizzo PEC, allora questa PEC ha la stessa valenza della ricevuta di ritorno. Il contenuto della PEC sarà il seguente:

| POSTA IN ARRIVO                           | SCRIVI                                                                                                    | CARTELLE            | CERCA        | PREFERENZE            | FASCICOLO            | RUBRICA PA              | RUBRICA          | ESCI        | LOGOUT                                   |
|-------------------------------------------|----------------------------------------------------------------------------------------------------|---------------------|--------------|-----------------------|----------------------|-------------------------|------------------|-------------|------------------------------------------|
| Lettura messag                            | gio                                                                                                    |                     |              |                       |                      |                         |                  |             |                                          |
|                                           |                                                                                                    |                     |              |                       |                      |                         |                  |             | roberta.ravaioli@postacertificata.gov.it |
|                                           |                                                                                                    |                     |              |                       |                      |                         |                  |             |                                          |
| Da:                                       | posta-cer                                                                                                    | tificata@pec.a      | ctalis.it    |                       |                      |                         |                  |             | Torna a: <u>Posta in arrivo</u>          |
| Data:                                     | 13/04/203                                                                                                    | 12 9.37             |              |                       |                      |                         |                  |             |                                          |
| A:                                        | <roberta.< td=""><th>ravaioli@posta</th><th>acertificat</th><th>a.gov.it&gt;</th><th></th><th></th><th></th><td></td><td></td></roberta.<> | ravaioli@posta      | acertificat  | a.gov.it>             |                      |                         |                  |             |                                          |
| Cc:                                       |                                                                                                    |                     |              |                       |                      |                         |                  |             |                                          |
| Oggetto:                                  | POSTA CE                                                                                                    | RTIFICATA: Fv       | vd:SUAP:     | CE01 - RVLRRT7        | 3P62D704K - Ra       | vaioli Roberta          |                  |             |                                          |
|                                           |                                                                                                    |                     |              |                       |                      |                         |                  |             |                                          |
| All                                       |                                                                                                    |                     |              |                       |                      |                         |                  |             |                                          |
| Allegati                                  |                                                                                                    |                     |              |                       |                      |                         |                  |             |                                          |
| E daticert.xml ( salva                    | Allegato nel E                                                                                                    | Fascicolo ) [ Cifra | e Salva Alle | agato nel fascicolo ] |                      |                         |                  |             |                                          |
| Ewd:SUAP: CE01 -                          | RVLRRT73                                                                                                    | P62D704K - Ra       | avaioli Rol  | )erta (Salva Conte    | nuto Mail nel Fascio | :olo_) [_Cifra_e_Salva_ | Contenuto Mail I | nel Fascico | <u>olo_]</u>                             |
| Contenuto del m                           | Contenuto del messaggio                                                                                                    |                     |              |                       |                      |                         |                  |             |                                          |
|                                           |                                                                                                    |                     |              |                       |                      |                         |                  |             |                                          |
| Messaggio di posta<br>Il giorno 13/04/201 | certificata<br>2 alle ore (                                                                                                    | 09:37:42 (+02       | 200) il me   | saggio                |                      |                         |                  |             |                                          |
| "Fwd:SUAP: CE01                           | RVLRRT73                                                                                                    | P62D704K - R        | avaioli Ro   | berta" e' stato ir    | nviato da "suap      | er@postacert.reg        | gione.emilia-i   | romagna     | a.it"                                    |
| indirizzato a:<br>roberta.ravajoli@po     | ostacertific:                                                                                                    | ata.gov.it "pos     | sta certific | ata"                  |                      |                         |                  |             |                                          |
| Il messaggio origin                       | ale e' inclus                                                                                                    | so in allegato.     |              |                       |                      |                         |                  |             |                                          |

3) VISUALIZZAZIONE DELLE PRATICHE INVIATE/IN FASE DI COMPILAZIONE Vi è la possibilità di visualizzare le pratiche inviate e le pratiche in fase di compilazione, ma non ancora spedite, di un utente. Per poter vedere queste pratiche si deve accedere alla sezione LE MIE PRATICHE, dopo essersi accreditati su sistema.

| Progetto PEOPLE - Windows Internet Explorer                                                                                                    |                                       |                             |
|----------------------------------------------------------------------------------------------------|---------------------------------------|-----------------------------|
| >>> Image: http://suaper.lepida.it/people/                                                                                                    | Soogle                                | ₽ -                         |
| e Modifica Visualizza Preferiti Strumenti ?                                                                                                    |                                       |                             |
|                                                                                                    | 🧐 🥰 15°C                              | 30 <u>+</u>                 |
| N pdfforge 😢 - Yahoo - Search 🔶 🛣 PDFCreator 🕬 eBay 3. Amazon 🐲 Coupons - 💿 Radio 🚮                                                                                                    | 💽 🛐 🎯 Options 👻                       |                             |
| 🛛 Preferiti 🛛 🍰 🔁 Siti suggeriti 👻 🔊 Raccolta Web Slice 👻                                                                                                    |                                       |                             |
| 🗄 👻 🥌 Progetto PEOPLE 🛛 🗶 🍘 Rubrica 🛞 /VBG/ 🧖 Elenco messaggi                                                                                                    | 🟠 • 🖾 - 🖃 📥 • Pagina •                | Sicurezza + Strumenti + 🔞 + |
| suapER                                                                                                    |                                       |                             |
|                                                                                                    |                                       | cepiddopa                   |
| Servizi                                                                                                    |                                       | Le mie pratiche Logoff      |
| Categorie Servizi                                                                                                    |                                       |                             |
| Le mie pratiche         ISTRUZIONI PER L'ACCESSO: leggere at         Qui sotto troverete le risposte alle domande più frequenti. Si consiglia di leggerle prima di contattare         l'help desk e comunque sempre a ogni primo utlizzo | tentamente                            |                             |
| <u>Cos'é SuapER</u> - Cosa e possibile fare online: creazione della modulistica, compilazione, invio                                                                                                    | Help Desk SUAP on-line                |                             |
| Perche Suapek - Come II sistema da attuazione alla normativa di riferimento                                                                                                    | Il servizio è disponibile da lunedì a |                             |
| Come si usa SuapER - Due percorsi: per tutti o per utenti autenticati                                                                                                    | veneral dalle 9:00 alle 13:00         |                             |
| Cosa serve per SuapER - Requisiti tecnici necessari                                                                                                    | 051 63388 88                          | 0                           |
| <u>Risoluzione a problemi più comuni</u> - Prima di contattare i servizi di Help Desk, si consiglia di consultare<br>l'elenco delle domande più ricorrenti e le possibili soluzioni ai problemi più noti                                 | E-mail<br>helpdesksuap@lepida.it      |                             |
|                                                                                                    |                                       |                             |
|                                                                                                    |                                       |                             |

| Procedere cliccando        | su SERVIZIO PRATICH                                                  | HE ONLINE                                                     |                                                         |            |                                       |                               |
|----------------------------|----------------------------------------------------------------------|---------------------------------------------------------------|---------------------------------------------------------|------------|---------------------------------------|-------------------------------|
| C Progetto PEOPLE - Wir    | dows Internet Explorer                                               |                                                               |                                                         |            |                                       |                               |
| G 💽 🗢 🛃 http://sua         | per.lepida.it/people/framework/index.j                               | sp?selectedArea=Le+mie+pra                                    | tiche                                                   |            | 🔄 🍫 🔀 Google :                        | P -                           |
| File Modifica Visualizza   | Preferiti Strumenti ?                                                |                                                               |                                                         |            |                                       |                               |
| × 🔍 - Cerca                | 🔽 🖓 🗸 🖓 🔀                                                            |                                                               | Califo. 💌 🕘 🕘 📔 🔛                                       | ] - 🔟  🖗   | 🦆 15°C                                | × +                           |
| X Mpdfforge St - Yahoo     | - Search                                                             | 🔶 🛃 PDFCreator 🛛 📾 eBay                                       | y 🧕 Amazon 🐲 Coupons 👻 🧿                                | Radio 📑 💽  | 🛐 🎯 Options 👻                         |                               |
| 🚖 Preferiti 🛛 🚔 💽 Siti su  | igeriti 🔹 🙋 Raccolta Web Slice 🔹                                     |                                                               |                                                         |            |                                       |                               |
| Progetto PEOPLE            | × 🌈 Rubrica                                                          | () /VBG/                                                      | 😴 Elenco messaggi                                       |            | 🏠 🔹 🗟 🕆 🖃 👼 🔹 Pagina 🕶                | Sicurezza 🕶 Strumenti 🕶 🔞 🕶 🂙 |
| <b>Suap</b> El             | 3                                                                    |                                                               |                                                         |            |                                       | 1                             |
| Regione Emilia-Romag       | 8                                                                    |                                                               |                                                         |            |                                       | lepidaspa                     |
| Servizi                    |                                                                      |                                                               |                                                         |            |                                       | Le mie pratiche Logoff        |
| Categoria <i>Le mie pr</i> | atiche                                                               |                                                               |                                                         |            |                                       |                               |
| Servizio Prati             | ISTRUZ                                                               | IONI PER L                                                    | ACCESSO: legg                                           | ere atte   | entamente                             |                               |
| Qui s<br>l'help            | otto troverete le risposte alle dor<br>desk e comunque sempre a ogn  | mande più frequenti. Si co<br>ni primo utlizzo                | onsiglia di leggerle prima di conta                     | attare     |                                       |                               |
| <u>Cos'è</u>               | <u>SuapER</u> - Cosa è possibile fare (                              | online: creazione della mo                                    | odulistica, compilazione, invio                         |            | Help Desk SUAP on-line                |                               |
| Perch                      | <u>é SuapER</u> - Come il sistema dà a                               | attuazione alla normativa                                     | di riferimento                                          |            | Il servizio è disponibile da lunedì a | -                             |
| Come                       | <u>si usa SuapER</u> - Due percorsi: p                               | per tutti o per utenti auten                                  | ticati                                                  |            | venerdì dalle 9:00 alle 13:00         |                               |
| Cosa                       | <u>serve per SuapER</u> - Requisiti tec                              | nici necessari                                                |                                                         |            | Telefono                              | 1                             |
| <u>Risolı</u><br>l'elen    | zione a problemi più comuni - P<br>:o delle domande più ricorrenti e | rima di contattare i serviz<br>e le possibili soluzioni ai pi | i di Help Desk, si consiglia di con<br>roblemi più noti | sultare    | E-mail<br>helpdesksuap@lepida.it      |                               |
| <                          |                                                                      |                                                               |                                                         | L          |                                       | ×                             |
| Fine                       |                                                                      |                                                               |                                                         |            | 🗸 Siti attendibili                    | 🖓 🕶 🍕 100% 🔻 💡                |
| 🐴 start 🔰 🖉 🚳              | 🌖 🤲 🌍 Posta Comune, cesen                                            | manuale_suapER.doc                                            | 🖉 Progetto PEOPLE - Wi                                  | 🍟 Immagine | - Paint Disco rimovibile (F:          | ) IT 🔇 🐠 🖓 🔽 10.05            |

A questo punto si apre la videata di ricerca pratiche. In base ai parametri inseriti, è possibile visualizzare le pratiche in compilazione, le pratiche inviate, una pratica specifica, ....

| Progetto PEOPLE - Win                                        | dows Internet Explorer                |                                  |                                      |                           |                            | E 2 🛛                        |
|--------------------------------------------------------------|---------------------------------------|----------------------------------|--------------------------------------|---------------------------|----------------------------|------------------------------|
| 🚱 🗢 🛃 http://suap                                            | er.lepida.it/people/postLoadProce     | ess,do?processName⇔it,people.fsl | .servizi,praticheOnLine,visura,myPaq | je 😽 🐓                    | 🔀 🛃 Google :               | P -                          |
| File Modifica Visualizza P                                   | referiti Strumenti ?                  |                                  |                                      |                           |                            |                              |
| × 🔍 - Cerca                                                  | V 🖸 🗸                                 | 🚨 🔠 🔛 🖊                          | Califo 0 -                           | 🚽 <b>+ 🗾</b> 👔 🐥 15°C     |                            | <b>∢</b>   <b>+</b>          |
| X Mpdfforge S! - Yahoo                                       | ✓ Sear                                | ch 🔶 🛃 PDFCreator 🛛 🛷 eBay       | y 🤱 Amazon 🐲 Coupons 👻 🄇             | 🕽 Radio 🛛 💽 🛐 🎯 O         | ptions 👻                   |                              |
| A Preferiti 😤 🔁 Siti sug                                     | geriti 🝷 🙋 Raccolta Web Slice         |                                  |                                      |                           |                            |                              |
| 🔠 👻 🥌 Progetto PEOPLE                                        | 🗙 🌈 Rubrica                           | (VBG/                            | 😴 Elenco messaggi                    |                           | - 🖃 🚔 🔻 Pagina + Si        | icurezza 🔹 Strumenti 👻 🕡 👻 🎽 |
| SUapEF                                                       | a                                     |                                  |                                      |                           |                            | epidaspa 🗧                   |
| Servizi                                                      |                                       |                                  |                                      |                           | li                         | e mie pratiche Logoff        |
| Benvenuto<br>Roberta Ravaioli                                |                                       |                                  | Le mie pr                            | atiche                    |                            |                              |
| Tipo Qualifica: Utente<br>Descr. Qualifica:<br>Cod. Fiscale: | Benvenuti nella sezion<br>avanzamento | e dedicata alle proprie pr       | ratiche. In questa sezione s         | i possono visualizzare le | proprie pratiche e il loro | o stato di                   |
| RVLRRT73P62D704K<br>P. IVA:                                  | In compilazione                       | •                                |                                      |                           |                            |                              |
| Nessun contesto<br>associato.                                | Codice Pratica                        | 0                                |                                      |                           |                            |                              |
| Attività previste:                                           | Data creazione                        | Dal (gg/mr                       | n/aaaa) Al                           | (gg/mm/aaaa)              |                            |                              |
| Le mie pratiche                                              | Data ultima modifica                  | Dal (gg/mr                       | n/aaaa) Al                           | (gg/mm/aaaa)              | Ordinamento Decr           | escente 🐱                    |
| <ul> <li>Ricerca pratiche</li> <li>Lista pratiche</li> </ul> | Oggetto pratica                       |                                  |                                      | × >                       |                            |                              |
| Dettaglio pratiche                                           |                                       |                                  |                                      |                           |                            |                              |
| Nessun servizio<br>connesso                                  | Cerca >>                              |                                  |                                      |                           |                            |                              |
|                                                              |                                       |                                  |                                      |                           |                            |                              |
|                                                              |                                       |                                  |                                      |                           |                            |                              |
|                                                              |                                       |                                  |                                      |                           |                            |                              |
|                                                              |                                       |                                  |                                      |                           |                            | 2                            |
|                                                              |                                       | 1 mm                             |                                      |                           | V Siti attendibili         |                              |
| 📲 start 🔰 🧷 🚱 🌘                                              | 🜒 🦷 🌍 Posta Comune.cese               | n 💾 manuale_suapER.doc           | 🗤 🛛 🌈 Progetto PEOPLE - Wi           | 🍯 Immagine - Paint        | Disco rimovibile (F:)      | IT < 🖓 📿 🗸 10.06             |

Selezionando le pratiche in compilazione, appare l'elenco delle pratiche che sono state compilate, ma non ancora inviate. E' possibile rientrare nella pratica, modificarla, completarla e procedere con l'invio della stessa.

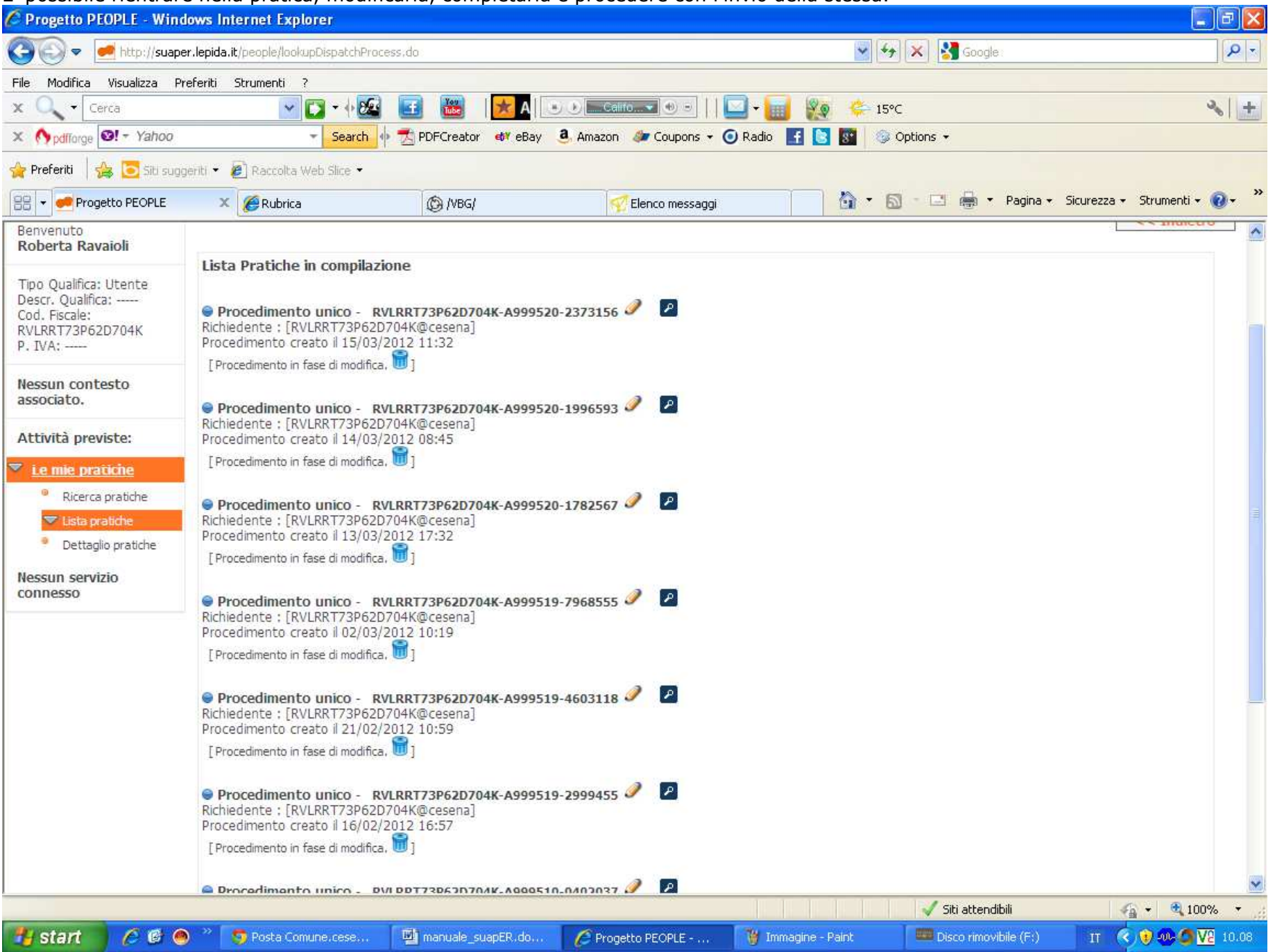